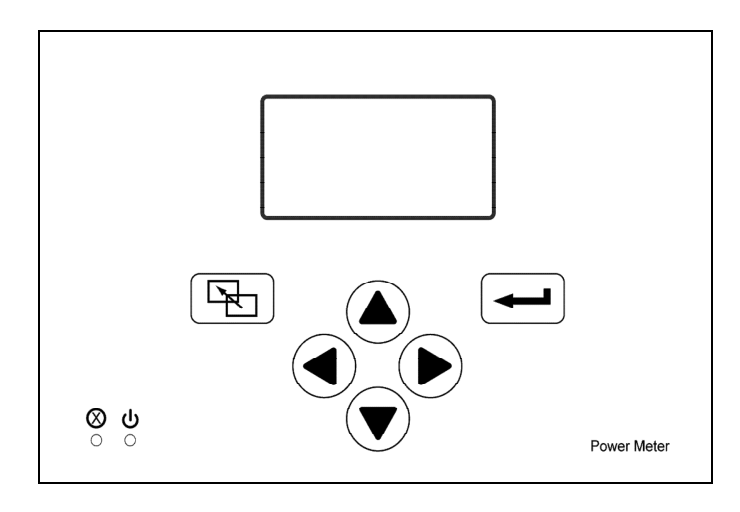

### Front view

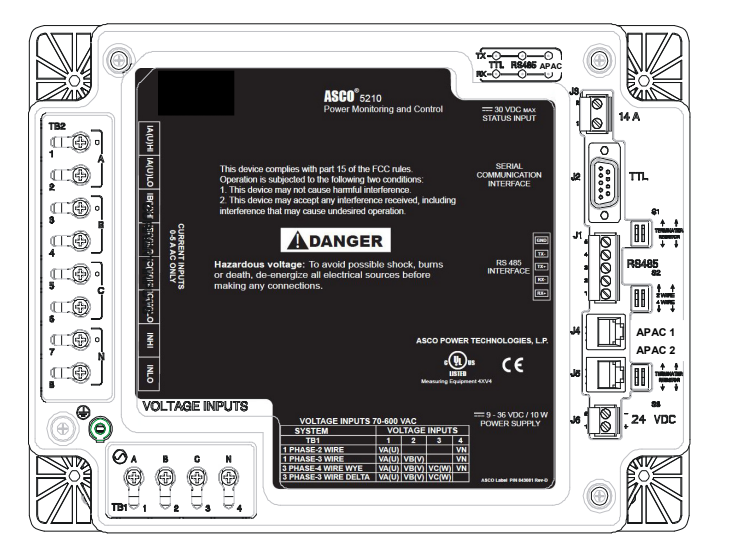

Rear view

### DANGER

To avoid possible shock, burns, or death, deenergize all electrical sources before making any connections to the Digital Power Meter.

### NOTICE

The protection provided by the equipment may be impaired if the Digital Power Meter is used in a manner not specified by ASCO Power Technologies.

### ASCO Power Technologies®

Florham Park, NJ 07932-1591 Call 1 800 800-2726 (ASC0) for sales or service

### TABLE OF CONTENTS

|                                                                                         | section-page                                                                                                    |
|-----------------------------------------------------------------------------------------|----------------------------------------------------------------------------------------------------|
| INTRODUCTION<br>General Information<br>Measurements<br>Specifications<br>Device Ratings | 1-1<br>1-2<br>1-3<br>1-4                                                                                                    |
| INSTALLATION<br>Mounting<br>Connections                                                 | 2-1<br>2-1                                                                                                    |
| INITIAL SETUP<br>Control Overview                                                       | 3-1<br>3-2<br>3-3<br>3-4<br>3-5<br>3-6<br>3-7 -8<br>3-9<br>3-10<br>3-11<br>3-12<br>3-13<br>3-14<br>3-15<br>3-16<br>3-17<br>3-18<br>3-19 - 23 |
|                                                                                         |                                                                                                    |

### OPERATION

| Operation                    | 4-1          |
|------------------------------|--------------|
| Operation Screens Navigation | 4-2          |
| Sample Screens               | 4-3 -5       |
| Wiring Diagrams              | . Appendix 1 |
| Installation Drawing         | Appendix 2   |
| INDEX                        | . back page  |
|                              |              |

### **General Information**

The Catalog 5210 Digital Power Meter (DPM) collects real-time power system information from ASCO Power Control Systems and Automatic Transfer Switches (ASCO Series 300, 4000 Series, 7000 Series). The DPM provides measurement for voltage, current, active power, reactive power, apparent power, active energy, reactive energy, apparent energy, power factor, and frequency. The intended use of the DPM is in the standard metering applications.

The DPM has built in serial communication interfaces. ASCOBUS II and serial Modbus RTU protocols are available to communicate with ASCO Power Quest or other monitoring applications via the built-in RS485 port or through the use of ASCO Catalog 5150 Connectivity Module (Accessory 72E). The APAC interface is used for communication with ASCO Catalog 5140 Quad-Ethernet Module (Accessory 72EE).

The DPM includes a backlit graphic LCD display and membrane controls (keys). All monitoring and control functions can be done from the front of the unit for convenience and safety.

The DPM can accommodate the following three phase and single phase system types:

- Single phase 2 wire system  $(1 \varnothing 2W)$
- Single phase 3 wire system  $(1 \varnothing 3W)$
- Three phase 3 wire Delta system  $(3 \oslash 3W)$
- Three phase 4 wire WYE system  $(3 \oslash -4W)$

### Monitored & Calculated Data

The following computed parameters are available both on the local display and through the serial interface:

- Line-to-neutral voltages (V<sub>AN</sub>, V<sub>BN</sub>, V<sub>CN</sub>)
- Line-to-neutral voltage average  $(V_{AVE})$
- Line-to-line voltages (V<sub>AB</sub>, V<sub>BC</sub>, V<sub>CA</sub>)
- Line–to–line voltage average (VL<sub>AVE</sub>)
- Current on each phase  $(I_A, I_B, I_C)$
- Current in the neutral conductor (I<sub>N</sub>)
- Average current (I<sub>AVE</sub>)
- Active power, kW per phase and total (W<sub>A</sub>, W<sub>B</sub>, W<sub>C</sub>, W<sub>T</sub>)
- Reactive power, kVAR per phase and total (VAR<sub>A</sub>, VAR<sub>B</sub>, VAR<sub>C</sub>, VAR<sub>T</sub>)
- Apparent power, kVA per phase and total  $(VA_A, VA_B, VA_C, VA_T)$
- kWhours importing, exporting and net (kWh<sub>IMP</sub>, kWh<sub>EXP</sub>, kWh<sub>NET</sub>)
- kVARhours leading, lagging and net (kVARh<sub>LEAD</sub>, kVARh<sub>LAG</sub>, kVARh<sub>NET</sub>)
- kVAhours net (kVAh<sub>NET</sub>)
- Power factor (PF)
- Signal frequency (Hz)
- Total harmonic distortion (THD)
- Maximum kW demand (hourly, daily, monthly, yearly, etc.) with real-time clock

### Transfer Switch Position Input (optional)

Used when the Digital Power Meter is providing measurement on the load terminal of a transfer switch.

### Cleaning

The exterior of the Digital Power Meter should be cleaned by wiping the front panel of the display unit with a soft cloth and cleaning agents that are not alcohol based, and are non-flammable, non-explosive. All other servicing should be performed by authorized factory personnel.

### **Measurement Conventions**

The following diagrams show how the Digital Power Meter interprets and displays signed (+, -) values for power, power factor and energy parameters. Please note that the polarity of the Watts, VARs, Power Factor, energy import/export, and lag/lead readings can be reversed by reversing the polarity of the CTs connected to the DPM.

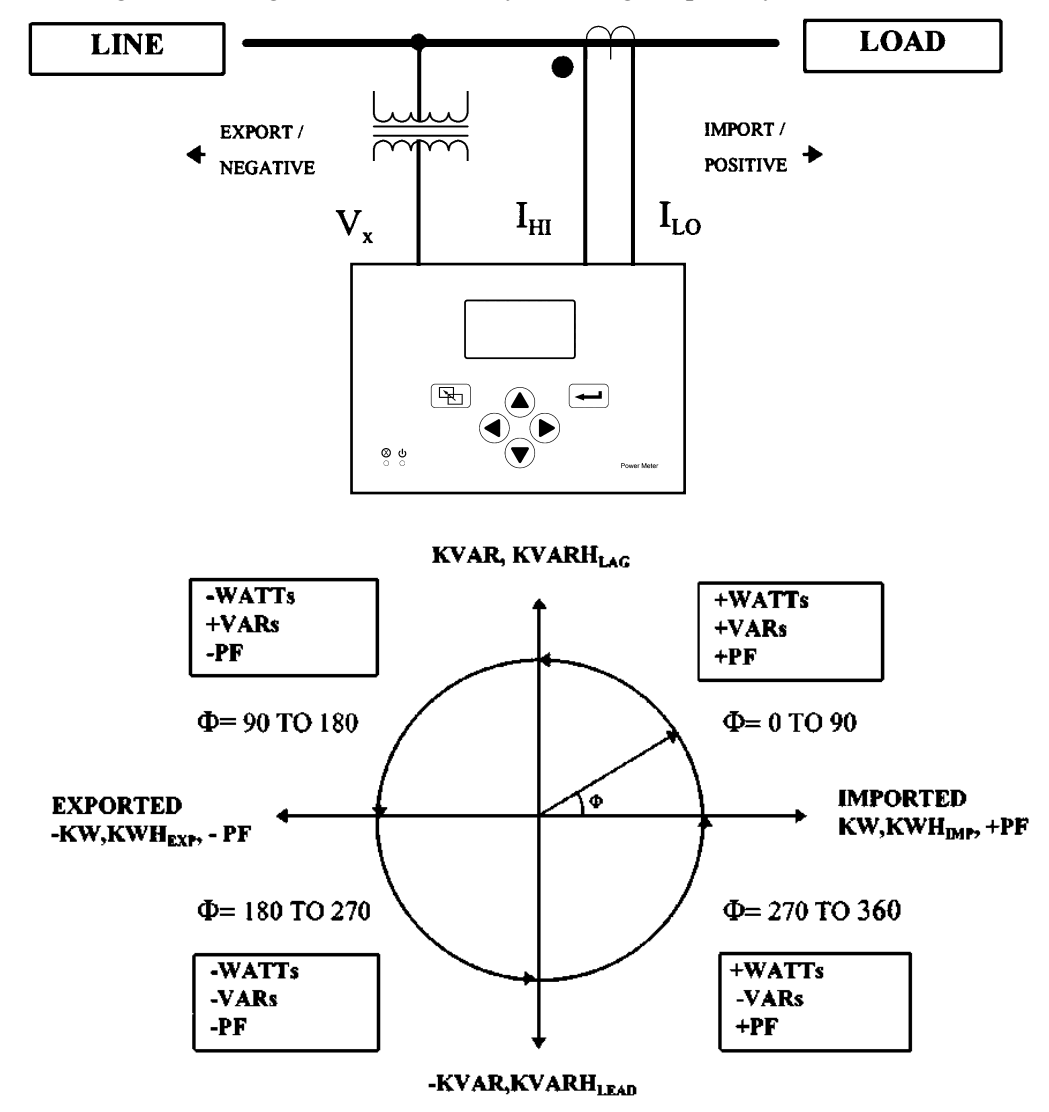

### **DEFINITONS:**

 $\Phi$  = (phase angle between voltage and current) =  $\Phi$ v -  $\Phi$ i

 $\Phi v =$  phase angle of voltage signal

 $\Phi i = phase angle of current signal$ 

LAGGING  $\Phi = (0 < \Phi < 90^\circ)$  for positive power flow. To illustrate this condition, assume  $\Phi v = 0$  and (-90° <  $\Phi i$  < 0). This results in (0 <  $\Phi$  < 90°), so it would be stated that  $\Phi i$  LAGS  $\Phi v$  for positive power flow.

LEADING  $\Phi = (-90^\circ < \Phi < 0)$  for positive power flow. To illustrate this condition, assume  $\Phi v = 0$  and  $(0 < \Phi i < 90^\circ)$ . This results in  $(-90^\circ < \Phi < 0)$ , so it would be stated that  $\Phi i$  LEADS  $\Phi v$  for positive power flow.

### **Measurement Specifications**

- Temperature: 25 °C / 77°F
- Frequency : 50.0 Hz or 60.0 Hz
- Current input : 2 % < I <sub>FULL SCALE</sub> < 125 %
- Sensing type: True RMS up to and including the 31st harmonic.

| Parameter (full scale)                 |          | Accuracy (%<br>full scale) | Display        |                                      |
|----------------------------------------|----------|----------------------------|----------------|--------------------------------------|
|                                        |          |                            | Resolution     | Range                                |
| Current (I)                            | 5.000 A  | 0.25 %                     | 0.25 %         | 0-55 000 <sup>1</sup>                |
|                                        | 120 V    | 1.00 %                     | 1.00 %         | 0-59 999 <sup>2</sup>                |
| voltage (v)                            | 600 V    | 0.25 %                     | 0.25 %         | 0-59 999 <sup>2</sup>                |
| Active Power (kW)<br>(per element)     | 3000 W   | 0.25 %                     | 0.10 %         | 0-99 999 <sup>3</sup>                |
| Reactive Power (kVAR)<br>(per element) | 3000 VAR | 0.25 %                     | 0.10 %         | 0-99 999 <sup>3</sup>                |
| Apparent Power<br>(kVA) (per element)  | 3000 VA  | 0.25 %                     | 0.10 %         | 0-99 999 <sup>3</sup>                |
| Active Energy                          | (kWh)    | 1.00% of reading           | 0.10 %         | - 1,999,999,999 to<br>+1,999,999,999 |
| Reactive Energy (kVARh)                |          | 1.00% of reading           | 0.10 %         | - 1,999,999,999 to<br>+1,999,999,999 |
| Apparent Energy (kVAh)                 |          | 1.00% of reading           | 0.10 %         | - 1,999,999,999 to<br>+1,999,999,999 |
| Power Factor (PF)                      |          | 1.00 %                     | 0.01 PF        | -0.0 to 1.00 to+0,0                  |
| Frequency (                            | Hz)      | 0.25 %                     | 0.1 Hz         | 40 to 100 Hz                         |
| Power (kW)                             |          | 1.00% of reading           | 1 kW           | 1 to 32000                           |
| Maximum Power Demand (kW)              |          |                            | last 15 min    |                                      |
|                                        |          |                            | hourly         |                                      |
|                                        |          | 1 00% of roading           | daily          | 15 min to 12 months                  |
|                                        |          | 1.00% of reading           | monthly        |                                      |
|                                        |          |                            | last 30 days   |                                      |
|                                        |          |                            | last 13 months |                                      |

NOTES:

<sup>1</sup> Reads in kA (i.e., 10.00 kA) for currents over 9,999 A.

<sup>2</sup> Reads in kV (i.e., 10.0 kV) for voltages over 9,999 V.

<sup>3</sup> Reads in MW, MVAR, MVA for readings over 9,999 k.

### **FCC Class A Statement**

This equipment has been tested and found to comply with the limits for a Class A digital device, pursuant to part 15 of the FCC Rules. These limits are designed to provide reasonable protection against harmful interference when the equipment is operated in a commercial environment. This equipment generates, uses, and can radiate radio frequency energy and, if not installed and used in accordance with the instruction manual, may cause harmful interference to radio communications. Operation of this equipment in a residential area is likely to cause harmful interference in which case the user will be required to correct the interference at his own expense.

### **Device Ratings**

| Input Signals                  |                                                                                                    |
|--------------------------------|----------------------------------------------------------------------------------------------------|
| Current (4):                   | 0 to 5 A ac nominal. 4000 V ac isolation, minimum<br>Burden: Less than 0.25VA per phase.                                                 |
| Voltage (3):                   | 70 to 600 V ac nominal, phase to phase.                                                                                                  |
| Frequency:                     | 45 Hz to 65 Hz fundamental.<br>True RMS measurements up to and including the 31st harmonic.                                              |
| Transfer Swit<br>Position inpu | t: $26 \text{ V} \text{ dc} \text{ maximum}, >10 \text{ V} \text{ dc} = \text{active}, <1 \text{ V} \text{ dc} = \text{inactive}$        |
| AC Power Re                    | equirements: minimum 70V L-L AC/103 mA / 7.2 VA with 50/60 Hertz                                                                         |
| DC Power Re                    | equirements: Optional backup power supply 9-36 V dc 10 watts<br>DC power supply should be UL Listed.                                     |
| Interface (s):                 | Isolated TTL Interface (J2) – DB9-female connector<br>Isolated RS485 (J1) – 5 pin connector<br>APAC interface (J4 & J5) – RJ12 connector |
| Operating Te                   | mp.: -4 ° F to 158 ° F (-20° C to 70° C)                                                                                                 |
| Storage Temp                   | D.: −22 °F to 176 ° F (-30° C to 80° C)                                                                                                  |
| Measurement                    | Category: III                                                                                                    |
| Pollution Deg                  | gree: PD 2                                                                                                    |
| Humidity:                      | Relative humidity 5% to 85%, non-condensing.                                                                                             |
|                                |                                                                                                    |

### **Applicable Standards**

- UL 61010-1 Safety Requirements for Electrical Equipment for Measurement, Control and Laboratory Use Part 1: General Requirements
- CSA-C22.2 No. 61010-1, 2nd Edition, 2004-07, Electrical Equipment for Measurement, Control, and Laboratory Use; Part 1: General Requirements

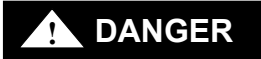

To avoid possible shock, burns, or death, deenergize all electrical sources before making any connections to the Digital Power Meter.

Lethal voltages can result if current transformers are open circuited while carrying primary current. To avoid injury turn off primary circuit or short out CT secondary circuit.

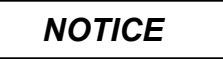

To prevent damaging the Digital Power Meter deenergize all power to the unit before you connect or disconnect all wiring to the terminal blocks.

### INSTALLATION

### Mounting

The Power Meter must be mounted to a flat surface inside a metal enclosure. Mount the Digital Power Meter to the inside of an enclosure door which has a 10" x 6" cut out so that the LCD display and membrane controls are accessible through the door (when closed).

See Appendix 2 for mounting drawing.

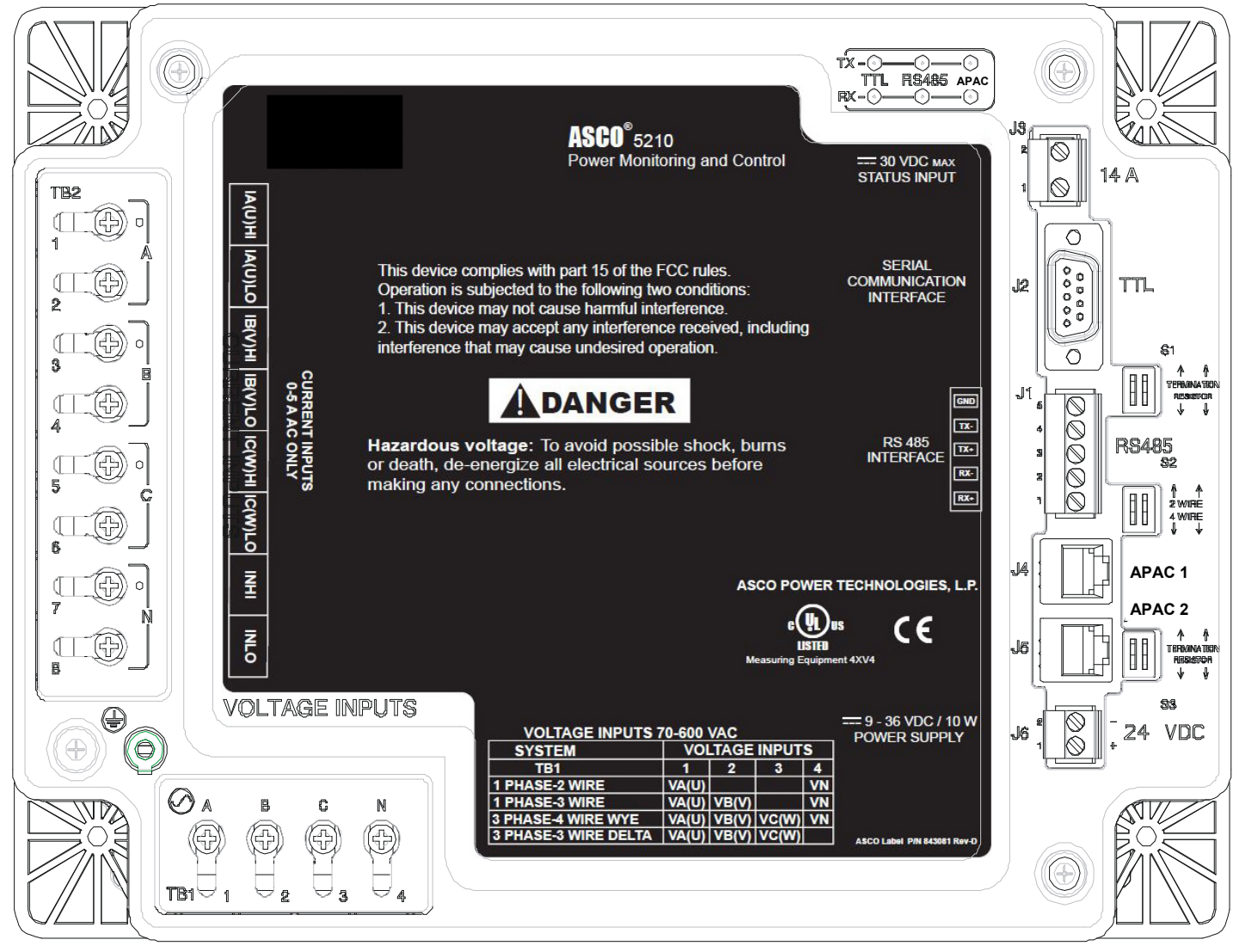

Back of Power Meter

### Connections

See Appendix 1 for connection diagrams. Make the appropriate connections as shown on the label on the Power Meter and on the wiring diagrams.

To prevent damaging the Digital Power Meter deenergize (turn off) all power to the unit before you connect or disconnect all wiring to the terminal blocks.

**Tightening Torque** 

NOTICE

Tighten all Terminal Block connection terminals to 15 in-lb maximum.

### **Power Supply Connections (TB1 and J6)** See *NOTICE* above.

**AC Power Supply (TB1)** - Connect the Phases A, B, C, and Neutral (if present) to terminal block TB1 as marked on the Power Meter. Refer to the labelling below the terminal block. Minimum AC input is 70V L-L AC and maximum AC input is 600V L-L AC with 50/60 Hertz frequency.

**DC Power Supply (J6)** – This is an optional but recommended backup dc power connection. If there is an AC power interruption, a DC power supply will allow communication with the Power Meter. Use a Class 1 power supply that is UL Listed. Connect the 0.3 amp. 24 volt dc power supply to terminal J6.1 (+) and terminal J6.2 (com) on Connector J6 marked on the Power Meter. Refer to the labelling below terminal block. The terminals accept 12-20 AWG stranded copper wire.

### **DANGER** To avoid possible shock, burns, or death, deenergize all electrical sources before making any connections to the Digital Power Meter.

Lethal voltages can result if current transformers are open circuited while carrying primary current. To avoid injury turn off primary circuit or short out CT secondary circuit.

### CT Connections (TB2) See DANGER above!

Connect the current transformers (CTs) with 5 amp rated secondary to the appropriate terminals marked Current Inputs on the Power Meter. Refer to the labelling above terminal block TB2. Note the shorting block requirements on the Wiring Diagram. The high side (X1 or dot) terminals are marked **0**.

### Voltage Connections (TB1) See DANGER above!

As described in the **AC Power Supply** section above, connect the system voltage (120 to 600 volts ac with 50/60 Hertz) to the appropriate terminals marked Voltage Inputs on the Power Meter. For system voltages above 600 volts ac use appropriate potential transformers (PTs).Refer to the labelling above terminal block TB3. Note the fusing requirements on the Wiring Diagram. (These input connections are same as the AC Power Supply Connections).

### **Transfer Switch Position (J3)**

This connection is used if the Digital Power Meter is connected to a transfer switch's load terminals that is closed when the transfer switch is connected to the Normal source. If used, connect an unused transfer switch auxiliary contact (Feature 14A) to the appropriate terminals marked N/E Input on the DPM J3 terminals 1 & 2. Refer to the ATS Operator's Manual and ATS wiring diagram for the location of Feature 14A contact. This connection to the DPM allows it to monitor and display the position of the transfer switch. It also allows the DPM to properly attribute Watts, VA, VARs, PF, and min./max. values to either the Normal or Emergency source. The *Source to Monitor* setting (page 3-4) must be set to *Load*.

### **Ground Connection**

The Power Meter is provided with a ground screw and ground wire with ring terminal (back lower left). Connect this ground wire to the inside grounded mounting stud.

When the Power Meter is mounted on an enclosure door, install a conductive strap between the enclosure and the door. This connection provides proper grounding which does not rely upon the door hinges.

### 2-3 Installation

### **Communication Network Connections**

**RS–485 Port (J1)** - RS–485 Port is used to interface with Monitoring Systems or for networking with other Meters. J1 is used to connect the Power Meter directly to an RS– 485 based communications network. Baud rates of 9600, 19200, 38400 and 57600 bps are supported on this interface.

Accessory 72E (J2) - Port Supports ASCObus II and serial Modbus protocols. A DB 9 female connector provides 24VDC power (max 100mA) to 5150 Connectivity Module (Acc. 72E).

The Connectivity Module (Acc. 72E) provides Ethernet access that allows user to view data from ASCO automatic transfer switches, Power Managers, and Digital Power Meters.

First, use ASCO cable 489672 (8 inch) or 489672–001 (4 foot) to connect the unit's serial communications interface connector J2 to the Acc. 72E Connectivity Module connector J2. Then, use only the recommended communication cable (see below) to connect the Acc. 72E Module to the RS-485 network. Connect the transmit and receive communication cable (twisted pairs) as shown on wiring diagrams in Appendix 1.

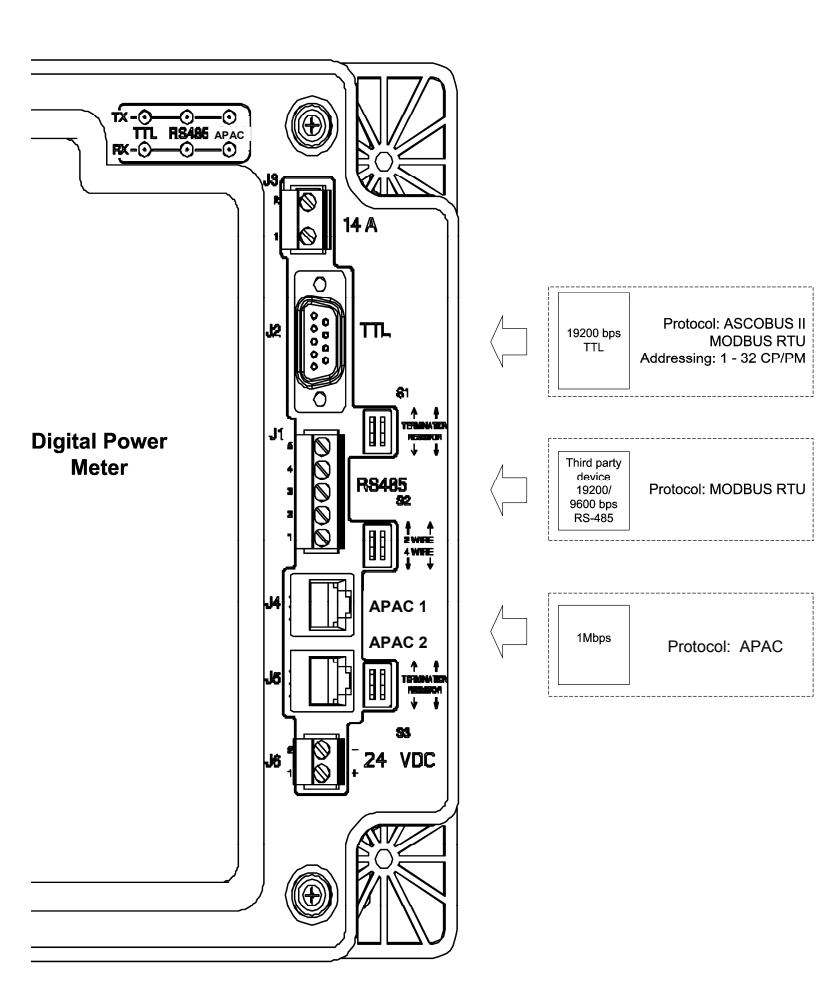

### Acceptable Communication Cable

| Type of Cable              | Acceptable Manufacturer's Numbers     |
|----------------------------|---------------------------------------|
| Standard 80 <sup>0</sup> C | Belden 9842, 9829, Alpha 6202C, 6222C |
| Plenum Rated               | Belden 89729, 82729, Alpha 58902      |

Accessory 72EE (J4, J5) - Ports support the APAC interface for the Group G controller used on new Series 300 3ATS, 3ADTS, 3NDTS transfer switches.

### **Control Overview**

Six control buttons perform all monitoring and setting functions. Two levels of screens are used. The top level is the monitoring level and provides information about the power system. The lower level is the settings level. It may be necessary to enter a password to change a setting (see next page).

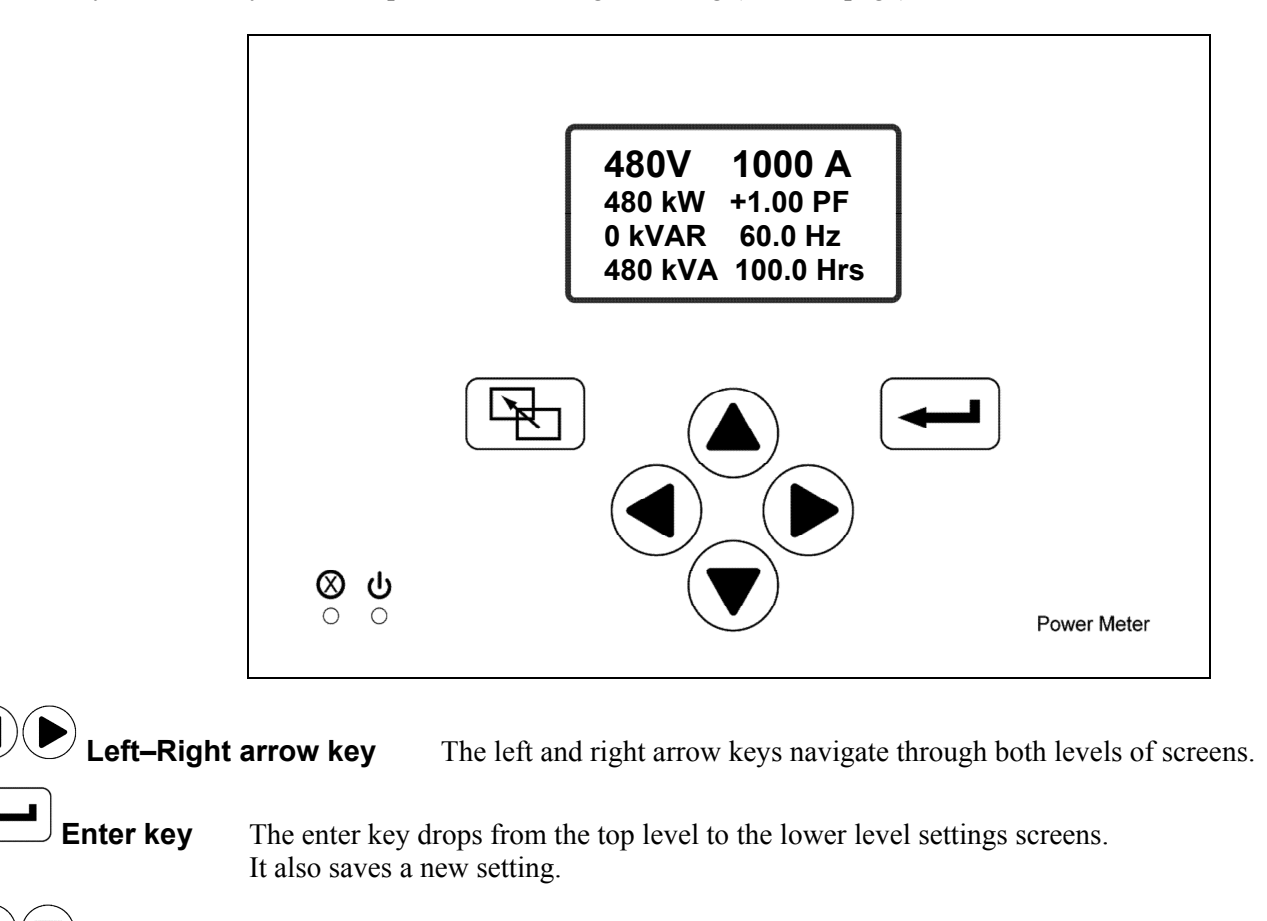

**Up–Down arrow keys** The up and down arrow keys modify a setting (setup parameter) while in the lower level screens.

**Escape key** The escape key ignores a change and returns to the top level.

### **Initial Setup**

After installing the Digital Power Meter you must set these parameters:

- Password (required to change any setting)
- Type of electric system (3Ø-4W, 3Ø-3W, 1Ø-2W, 1Ø-3W)
- Source to be monitored (normal, emergency, load, other)
- Potential transformer (PT) and current transformer (CT) ratios
- Communication Port Settings
- Engine runtime(Enable or Disable)
- ATS Position (ON or OFF)
- Clear Run-time Engine Counter
- Clear Min max parameters
- Clear Energies
- CT Installed option (A, B, C or A-B-C)

If the Digital Power Meter is preinstalled as an ATS accessory, initial setup has already been done. You should set your password and clear the energy settings, however. Then go to Operation on page 4–1.

### **Settings Screens Navigation**

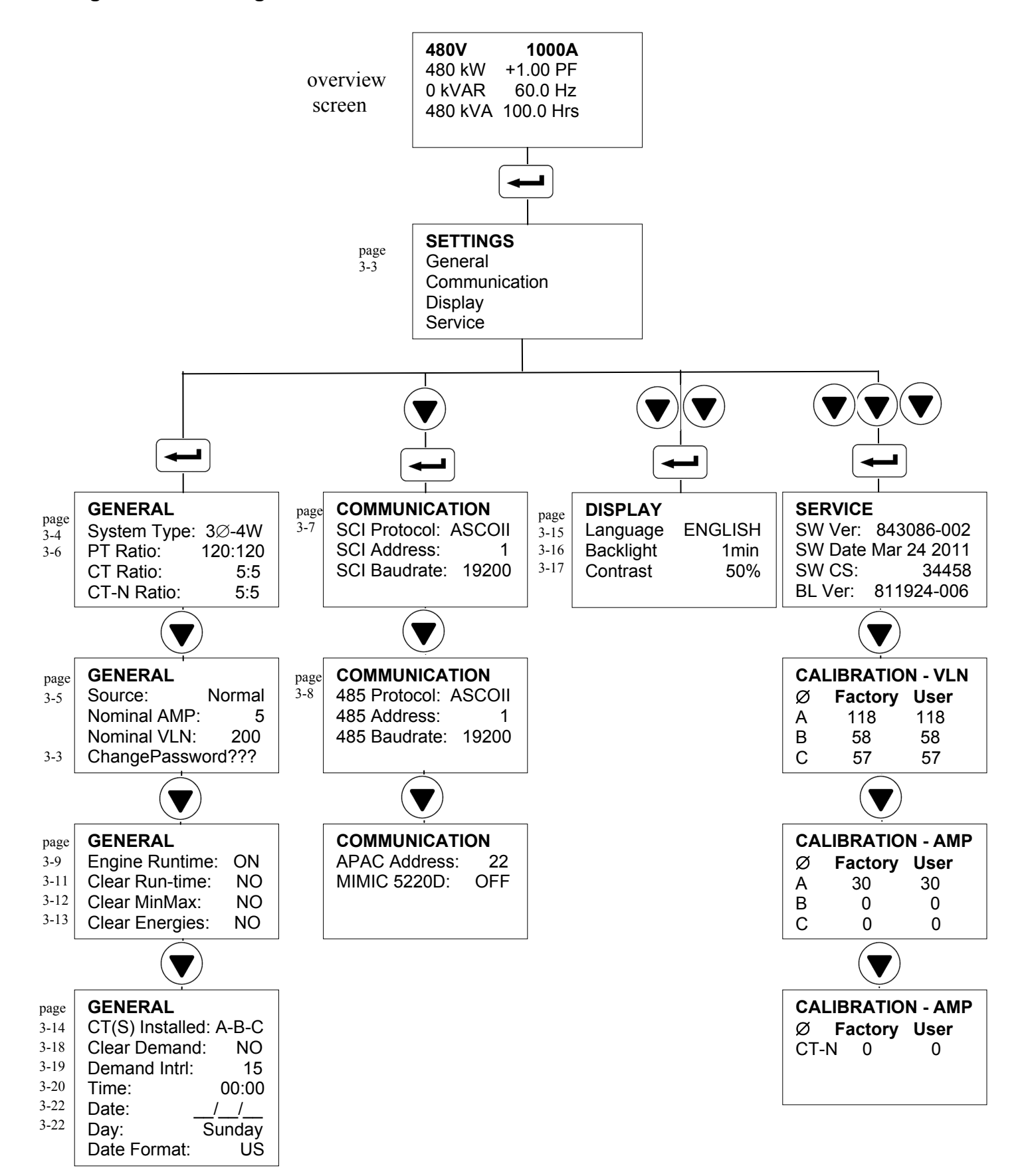

**Password Selection** NOTE: The initial password from the factory is 0000 which is the disabled password state.

The password can be alphanumeric. Select a four digit or letter password and record it here If incorrect password is entered you will see Invalid Password. Change the password as follows:

| Step | Press | Display Shows                                                                                                    | Comment                                                                                            |
|------|-------|----------------------------------------------------------------------------------------------------|----------------------------------------------------------------------------------------------------|
| 1    |       | 240V         5A           3.601kW         +1.0PF           0.000kW         50.0Hz           3.600kVA         0.0Hrs | Displays the overview screen, if not already shown.                                                |
| 2    |       | SETTINGS<br>General J<br>Communication J<br>Display J<br>Service J                                                  | The <b>Settings</b> screen is displayed                                                            |
| 3    |       | GENERALSystem Type:3Ø-4WPT Ratio:120:120CT Ratio:5:5CT-N Ratio:5:5                                                  | Parameters under the<br>General menu are shown                                                     |
| 4    |       | GENERAL<br>Source: Normal<br>Nominal AMP: 5<br>Nominal VLL: 200<br>Password: ????                                   | Press the up and down arrow<br>keys until the <b>Password</b><br>option is highlighted.            |
| 5    |       | Enter Old<br>Password                                                                                               | Enter the old password to set<br>a new password. The <u>first</u><br>digit is blinking             |
| 6    |       | Enter Old<br>Password                                                                                               | Press the up and down arrow<br>keys until the correct <u>first</u><br>digit is displayed.          |
| 7    |       | Enter Old<br>Password<br>1 <u>0 0 0</u>                                                                             | Press the right arrow key.<br>Repeat steps 6 and 7 for the<br>2nd, 3rd, and 4 <sup>th</sup> digits |
| 8    |       | Enter New<br>Password<br>0 0 0 0                                                                                    | In the same way (steps 6 and 7), enter the new password, then press the enter key to save it.      |

### System Type

Select the type of electrical system that the Digital Power Meter is connected to.

- 3Ø-4 Wire (WYE)
- 3Ø-3 Wire (Delta)
- 1Ø-3 Wire
- 1Ø-2 Wire

| Step | Press | Display Shows                                                                                                    | Comment                                                                            |
|------|-------|----------------------------------------------------------------------------------------------------|------------------------------------------------------------------------------------|
| 1    |       | 240V         5A           3.601kW         +1.0PF           0.000kW         50.0Hz           3.600kVA         0.0Hrs | Displays the overview screen if not already shown.                                 |
| 2    |       | SETTINGS<br>General J<br>Communication J<br>Display J<br>Service J                                                  | The <b>Settings</b> screen is displayed.                                           |
| 3    |       | GENERALSystem Type:3Ø-4WPT Ratio:120:120CT Ratio:5:5CT-N Ratio:5:5                                                  | Parameters under the <b>General</b> menu are shown.                                |
| 4    |       | GENERALSystem Type:3Ø-4WPT Ratio:120:120CT Ratio:5:5CT-N Ratio:5:5                                                  | System Type is blinking.                                                           |
| 5    |       | GENERALSystem Type:10-2WPT Ratio:120:120CT Ratio:5:5CT-N Ratio:5:5                                                  | Press the up and down arrow<br>keys and select the desired<br><b>System Type</b> . |
| 6    |       | GENERALSystem Type:1Ø-2WPT Ratio:120:120CT Ratio:5:5CT-N Ratio:5:5                                                  | Press the enter key to save the setting.                                           |

Now press the

### Source to Monitor

Select the type of power source that the Digital Power Meter (DPM) is monitoring. This setting affects the manner in which Watts, VA, VARS, PF, and Min./Max. values are displayed by attributing them to the correct source.

- **Normal** typically used when DPM is connected to the Normal source terminals of a transfer switch. ٠
- **Emergency** \* typically used when DPM is connected to the Emergency source terminals of a transfer switch. ٠
- Load \* typically used when DPM is connected to the load terminals of a transfer switch (N or E sources). • To utilize this setting an auxiliary contact indicating that the transfer switch is connected to the Normal source (Feature 14A) must be connected to the Power Meter (page 2-2).
- **Other** typically used when DPM is providing monitoring of a non-specific source such as a distribution feeder. The effected values will be displayed without reference to a Normal or Emergency source.

| Step | Press | Display Shows                                                                                                    | Comment                                                                               |
|------|-------|----------------------------------------------------------------------------------------------------|---------------------------------------------------------------------------------------|
| 1    |       | 240V         5A           3.601kW         +1.0PF           0.000kW         50.0Hz           3.600kVA         0.0Hrs                                | Displays the overview screen if not already shown.                                    |
| 2    |       | SETTINGS<br>General J<br>Communication J<br>Display J<br>Service J                                                                                 | The <b>Settings</b> screen is displayed.                                              |
| 3    |       | GENERAL           System Type:         3Ø-4W           PT Ratio:         120:120           CT Ratio:         5:5           CT-N Ratio:         5:5 | Parameters under the <b>General</b> menu are shown.                                   |
| 4    |       | GENERAL<br>Source: Normal<br>Nominal AMP: 5<br>Nominal VLN: 200<br>Change Password: ????                                                           | Press the up and down arrow<br>keys until the <b>Source</b> option<br>is highlighted. |
| 5    |       | GENERAL<br>Source: Normal<br>Nominal AMP: 5<br>Nominal VLN: 200<br>Change Password: ????                                                           | <b>Source</b> is blinking.                                                            |
| 6    |       | GENERAL<br>Source: Emergency<br>Nominal AMP: 5<br>Nominal VLN: 200<br>Change Password: ????                                                        | Press the up and down arrow<br>keys and select the desired<br><b>Source</b> mode.     |
| 7    |       | GENERAL<br>Source: Emergency<br>Nominal AMP: 5<br>Nominal VLN: 200<br>Change Password: ????                                                        | Press the enter key to save the setting.                                              |

\* When set to *Emergency*, the Engine Run-Time display (page 4-3) may be enabled, page 3-8.

### **PT and CT Ratios**

Select the ratios for the Potential Transformers (PTs) and Current Transformers (CTs) connected to the DPM as follows:

- PT Ratios based on system voltage, ratio is \_\_:120, max. is 28200:120 (up to 600 V direct input use 120:120)
- **CT Ratios** based on ampere rating, ratio is \_\_:5, adjustable from 5 to 55000 amperes in 5 ampere increments
- **CT-N Ratio** based on ampere rating, ratio is \_\_:5, adjustable from 5 to 55000 or *OFF*. The use of a current transformer on the neutral conductor is optional. Setting to *OFF* when not used will remove the CT-N value from the display when viewing the phase voltage and currents, page 4-2.

| Step | Press | Display Shows                                                                                                    | Comment                                                                                 |
|------|-------|----------------------------------------------------------------------------------------------------|-----------------------------------------------------------------------------------------|
| 1    |       | 240V         5A           3.601kW         +1.0PF           0.000kW         50.0Hz           3.600kVA         0.0Hrs                                | Displays the overview screen if not already shown.                                      |
| 2    |       | SETTINGS<br>General J<br>Communication J<br>Display J<br>Service J                                                                                 | The <b>Settings</b> screen is displayed.                                                |
| 3    |       | GENERAL           System Type:         1Ø-2W           PT Ratio:         120:120           CT Ratio:         5:5           CT-N Ratio:         5:5 | Press the up and down arrow<br>keys until the <b>PT Ratio</b><br>option is highlighted. |
| 4    |       | GENERALSystem Type:1Ø-2WPT Ratio:120:120CT Ratio:5:5CT-N Ratio:5:5                                                                                 | <b>PT Ratio</b> is blinking.                                                            |
| 5    |       | GENERALSystem Type:1Ø-2WPT Ratio:200:120CT Ratio:5:5CT-N Ratio:5:5                                                                                 | Press the up and down arrow<br>keys and select the desired PT<br>Ratio.                 |
| 6    |       | GENERALSystem Type:1Ø-2WPT Ratio:200:120CT Ratio:5:5CT-N Ratio:5:5                                                                                 | Press the enter key to save the setting.                                                |
| 7    |       | GENERALSystem Type:1Ø-2WPT Ratio:200:120CT Ratio:5:5CT-N Ratio:5:5                                                                                 | Repeat steps 5 and 6 for the <b>CT Ratio</b> and <b>CT-N Ratio</b> .                    |

Now press the

### Serial Communication Interface (SCI) port J2

If the Digital Power Meter is connected to a communications network via the SCI (J2) port, select the appropriate protocol, baud rate, and address for the port as follows:

### Protocol

- **ASCOII** Enters the Digital Power Meter in an ASCO emulation mode when used on ASCO ATSs and *PowerQuest* devices.
- **Modbus RTU** Choose this selection when the Digital Power Meter is to be used on a network that communicates via the Modbus RTU protocol. Contact ASCO Power Technologies to obtain a document detailing the corresponding Modbus protocol Register map definitions.

Baud Rate9600 or 19200 bpsAddress1–239 (unique for each Digital Power Meter)

| Step | Press | Display Shows                                                                                                    | Comment                                                                                                    |
|------|-------|----------------------------------------------------------------------------------------------------|----------------------------------------------------------------------------------------------------|
| 1    |       | 240V         5A           3.601kW         +1.0PF           0.000kW         50.0Hz           3.600kVA         0.0Hrs | Displays the overview screen if not already shown.                                                                                          |
| 2    |       | SETTINGS<br>General J<br>Communication J<br>Display J<br>Service J                                                  | The <b>Settings</b> screen is<br>displayed. Press the up and<br>down arrow keys until the<br><b>Communication</b> option is<br>highlighted. |
| 3    |       | COMMUNICATIONSCI Protocol:ASCOIISCI Address:1SCI Baudrate:19200                                                     | Press the up and down arrow<br>keys until the <b>SCI Protocol</b><br>option is highlighted                                                  |
| 4    |       | COMMUNICATION<br>SCI Protocol: ASCOII<br>SCI Address: 1<br>SCI Baudrate: 19200                                      | SCI Protocol is blinking.                                                                                                    |
| 5    |       | COMMUNICATION<br>SCI Protocol: MODBUS<br>SCI Address: 1<br>SCI Baudrate: 19200                                      | Press the up and down arrow keys and select the desired protocol.                                                                           |
| 6    |       | COMMUNICATION<br>SCI Protocol: MODBUS<br>SCI Address: 1<br>SCI Baudrate: 19200                                      | Press the enter key to save the setting.                                                                                                    |
| 7    |       | COMMUNICATION<br>SCI Protocol: MODBUS<br>SCI Address: 1<br>SCI Baudrate: 19200                                      | Repeat steps 5 and 6 for the SCI Address and SCI Baud Rate.                                                                                 |

Now press the

LA

### **RS485 Serial Communication Interface port J1**

If the Digital Power Meter is connected to a communications network via the RS485 (J1) port, select the appropriate protocol, baud rate, and address for the port as follows:

### Protocol

- **ASCOII** Enters the Digital Power Meter in an ASCO I/O Module emulation mode when used on ASCO ATSs and *PowerQuest* devices.
- **Modbus RTU** Choose this selection when the Digital Power Meter is to be used on a network that communicates via the Modbus RTU protocol. Contact ASCO Power Technologies to obtain a document detailing the corresponding Modbus protocol Register map definitions.

Baud Rate9600, 19200, 38400, 57600 bpsAddress1-239 (unique for each Digital Power Meter)

| Step | Press | Display Shows                                                                                                    | Comment                                                                                                    |
|------|-------|----------------------------------------------------------------------------------------------------|----------------------------------------------------------------------------------------------------|
| 1    |       | 240V         5A           3.601kW         +1.0PF           0.000kW         50.0Hz           3.600kVA         0.0Hrs | Displays the overview screen if not already shown.                                                                                          |
| 2    |       | SETTINGS<br>General J<br>Communication J<br>Display J<br>Service J                                                  | The <b>Settings</b> screen is<br>displayed. Press the up and<br>down arrow keys until the<br><b>Communication</b> option is<br>highlighted. |
| 3    |       | COMMUNICATION485 Protocol:ASCOII485 Address:1485 Baudrate:19200                                                     | Press the up and down arrow<br>keys until the <b>485 Protocol</b><br>option is highlighted.                                                 |
| 4    |       | COMMUNICATION<br>485 Protocol: ASCOII<br>485 Address: 1<br>485 Baudrate: 19200                                      | <b>485 Protocol</b> is blinking.                                                                                                    |
| 5    |       | COMMUNICATION<br>485 Protocol: MODBUS<br>485 Address: 1<br>485 Baudrate: 19200                                      | Press the up and down arrow<br>keys and select the desired<br>protocol.                                                                     |
| 6    |       | COMMUNICATION<br>485 Protocol: MODBUS<br>485 Address: 1<br>485 Baudrate: 19200                                      | Press the enter key to save the setting.                                                                                                    |
| 7    |       | COMMUNICATION485 Protocol:MODBUS485 Address:1485 Baudrate:19200                                                     | Repeat steps 5 and 6 for the<br>485 Address and 485 Baud<br>Rate.                                                                           |

Ľł

### **Engine Runtime Counter**

When the **Engine Runtime** setting is set to *ON* and the Emergency source is monitored, the *Engine Run-time* display, page 4-3, will provide totalized hours of engine operation. For the Engine Run-Time display to be operational the Digital Power Meter (DPM) must be used as follows:

- **DPM connected to the Emergency source terminals of a transfer switch** Engine Runtime setting must be set to *ON*, Source to Monitor setting, page 3-4, must be set to *ON* In this case the Runtime hours are totalized whenever at least 70 V L-L is present on the Voltage Inputs (TB1).
- **DPM connected to the Load terminals of a transfer switch** Engine Runtime setting must be set to *ON*, Source to Monitor setting, page 3-4, must be set to *Load*. The *ATS Position*, page 3-9, must be set to *ON* and an auxiliary contact from the transfer switch must be connected to the DPM, page 2-2.

| Step | Press | Display Shows                                                                                                    | Comment                                                                                              |
|------|-------|----------------------------------------------------------------------------------------------------|----------------------------------------------------------------------------------------------------|
| 1    |       | 240V         5A           3.601kW         +1.0PF           0.000kW         50.0Hz           3.600kVA         0.0Hrs | Displays the overview screen if not already shown.                                                   |
| 2    |       | SETTINGS<br>General J<br>Communication J<br>Display J<br>Service J                                                  | The <b>Settings</b> screen is displayed.                                                             |
| 3    |       | GENERALSystem Type:3Ø-4WPT Ratio:120:120CT Ratio:5:5CT-N Ratio:5:5                                                  | Parameters under the <b>General</b> menu are shown.                                                  |
| 4    |       | GENERALEngine Runtime:OFFATS Position:ONClear Run-time:NOClear MinMax:NO                                            | Press the up or down arrow<br>keys until the <b>Engine Run</b><br><b>Time</b> option is highlighted. |
| 5    |       | GENERAL<br>Engine Runtime: OFF<br>ATS Position: ON<br>Clear Run-time: NO<br>Clear MinMax: NO                        | <b>Engine Run Time</b> is blinking.                                                                  |
| 6    |       | GENERAL<br>Engine Runtime: ON<br>ATS Position: ON<br>Clear Run-time: NO<br>Clear MinMax: NO                         | Press the up or down arrow keys and select <b>ON</b> .                                               |
| 7    |       | GENERALEngine Runtime:ONATS Position:ONClear Run-time:NOClear MinMax:NO                                             | Press the enter key to save the setting.                                                             |

### **Clear Engine Runtime Counter**

The Engine Runtime Counter can be reset as follows

| Step | Press | Display Shows                                                                                                    | Comment                                                                                              |
|------|-------|----------------------------------------------------------------------------------------------------|----------------------------------------------------------------------------------------------------|
| 1    |       | 240V         5A           3.601kW         +1.0PF           0.000kW         50.0Hz           3.600kVA         0.0Hrs | Displays the overview screen if not already shown.                                                   |
| 2    |       | SETTINGS<br>General J<br>Communication J<br>Display J<br>Service J                                                  | The <b>Settings</b> screen is displayed.                                                             |
| 3    |       | GENERALSystem Type:3Ø-4WPT Ratio:120:120CT Ratio:5:5CT-N Ratio:5:5                                                  | Parameters under the <b>General</b> menu are shown.                                                  |
| 4    |       | GENERALEngine Runtime:ONATS Position:OFFClear Run-time:NOClear MinMax:NO                                            | Press the up and down arrow<br>keys until the <b>Clear Run</b><br><b>Time</b> option is highlighted. |
| 5    |       | GENERAL<br>Engine Runtime: ON<br>ATS Position: OFF<br>Clear Run-time: NO<br>Clear MinMax: NO                        | <b>Clear Run Time NO</b><br>is blinking.                                                             |
| 6    |       | GENERALEngine Runtime:ONATS Position:OFFClear Run-time:YESClear MinMax:NO                                           | Press the up and down arrow keys and select <b>YES</b> .                                             |
| 7    |       | GENERALEngine Runtime:ONATS Position:OFFClear Run-time:NOClear MinMax:NO                                            | The run time counter will be cleared and <b>NO</b> is shown again.                                   |

### **Clear Min Max Parameters**

The Digital Power Meter maintains a record of minimum and maximum of various parameters since the last CLEAR Operation. These records can be cleared as follows:

| Step | Press | Display Shows                                                                                                    | Comment                                                                                     |
|------|-------|----------------------------------------------------------------------------------------------------|---------------------------------------------------------------------------------------------|
| 1    |       | 240V         5A           3.601kW         +1.0PF           0.000kW         50.0Hz           3.600kVA         0.0Hrs | Displays the overview screen if not already shown.                                          |
| 2    |       | SETTINGS<br>General J<br>Communication J<br>Display J<br>Service J                                                  | The <b>Settings</b> screen is displayed.                                                    |
| 3    |       | GENERALSystem Type:3Ø-4WPT Ratio:120:120CT Ratio:5:5CT-N Ratio:5:5                                                  | Parameters under the <b>General</b> menu are shown.                                         |
| 4    |       | GENERAL<br>Engine Runtime: ON<br>ATS Position: OFF<br>Clear Run-time: NO<br>Clear MinMax: NO                        | Press the up and down arrow<br>keys until the <b>Clear MinMax</b><br>option is highlighted. |
| 5    |       | GENERAL<br>Engine Runtime: ON<br>ATS Position: OFF<br>Clear Run-time: NO<br>Clear MinMax: NO                        | <b>Clear MinMax NO</b><br>is blinking.                                                      |
| 6    |       | GENERAL<br>Engine Runtime: ON<br>ATS Position: OFF<br>Clear Run-time: NO<br>Clear MinMax: YES                       | Press the up and down arrow keys and select <b>YES</b> .                                    |
| 7    |       | GENERALEngine Runtime:ONATS Position:OFFClear Run-time:NOClear MinMax:NO                                            | The min max parameters will<br>be cleared and <b>NO</b> is shown<br>again                   |

### **Clear Energies**

The energy registers include values for kWh (kilowatt hours) and kVARh (kiloVAR hours), both displayed as shown on page 4-2. These registers are updated on approximately one second intervals and stored into non-volatile (EEPROM) memory storage on 15 minute intervals. Clear the energy registers in non-volatile memory as follows:

| Step | Press | Display Shows                                                                                                    | Comment                                                                                       |
|------|-------|----------------------------------------------------------------------------------------------------|-----------------------------------------------------------------------------------------------|
| 1    |       | 240V         5A           3.601kW         +1.0PF           0.000kW         50.0Hz           3.600kVA         0.0Hrs                                | Displays the overview screen if not already shown                                             |
| 2    |       | SETTINGS<br>General J<br>Communication J<br>Display J<br>Service J                                                                                 | The <b>Settings</b> screen is displayed                                                       |
| 3    |       | GENERAL           System Type:         3Ø-4W           PT Ratio:         120:120           CT Ratio:         5:5           CT-N Ratio:         5:5 | Parameters under the <b>General</b> menu are shown.                                           |
| 4    |       | GENERAL<br>Clear Energies: NO<br>CT(S) Installed: A-B-C                                                                                            | Press the up and down arrow<br>keys until the <b>Clear Energies</b><br>option is highlighted. |
| 5    |       | GENERAL<br>Clear Energies: NO<br>CT(S) Installed: A-B-C                                                                                            | <b>Clear Energies NO</b> is blinking.                                                         |
| 6    |       | GENERAL<br>Clear Energies: YES<br>CT(S) Installed: A-B-C                                                                                           | Press the up and down arrow keys and select <b>YES</b> .                                      |
| 7    |       | GENERAL<br>Clear Energies: NO<br>CT(S) Installed: A-B-C                                                                                            | The Energies will be cleared and <b>NO</b> is shown again.                                    |

### **CT(s) Installed Option**

The *CT(s) Installed* setting is only displayed when the *System Type* setting, page 3-3, is set to  $3\emptyset$ -3W or $3\emptyset$ -4W. This setting is required for the Digital Power Meter to correctly display measured and calculated electrical values by indicating which phases have current transformers installed.

Typical three phase systems have three current transformers (one per phase). Alternatively, a single current transformer may be installed on a user selected conductor when balanced loads are present on the three phase system being monitored. The CT(s) Installed setting must be set to indicate the phase(s) that current transformers are installed on as follows: A-B-C for typical three phase systems with unbalanced loads, or A, B, or C for three phase systems with balanced loads.

| Step | Press | Display Shows                                                                                                    | Comment                                                                                        |
|------|-------|----------------------------------------------------------------------------------------------------|------------------------------------------------------------------------------------------------|
| 1    |       | 240V         5A           3.601kW         +1.0PF           0.000kW         50.0Hz           3.600kVA         0.0Hrs | Displays the overview screen if not already shown.                                             |
| 2    |       | SETTINGS<br>General J<br>Communication J<br>Display J<br>Service J                                                  | The <b>Settings</b> screen is displayed.                                                       |
| 3    |       | GENERALSystem Type:3Ø-4WPT Ratio:120:120CT Ratio:5:5CT-N Ratio:5:5                                                  | Parameters under the <b>General</b> menu are shown.                                            |
| 4    |       | GENERAL<br>Clear Energies: YES<br>CT(S) Installed: A-B-C                                                            | Press the up and down arrow<br>keys until the <b>CT(s) Installed</b><br>option is highlighted. |
| 5    |       | GENERAL<br>Clear Energies: YES<br>CT(S) Installed: A-B-C                                                            | <b>CT(s) Installed</b> option is blinking.                                                     |
| 6    |       | GENERAL<br>Clear Energies: YES<br>CT(S) Installed:                                                                  | Press the up and down arrow<br>keys and select the desired<br>option.                          |
| 7    |       | GENERAL<br>CT(S) Installed: A                                                                                       | Press the enter key to save the setting.                                                       |

### Language Selection

The Digital Power Meter supports English, Spanish, Italian, French, German, Portuguese, Russian, Korean, and Chinese languages for display of screens and Menu Navigation in its normal runtime. The required language can be selected by navigating to the Display Settings Menu.

| Step | Press | Display Shows                                                                                                    | Comment                                                                        |
|------|-------|----------------------------------------------------------------------------------------------------|--------------------------------------------------------------------------------|
| 1    |       | 240V         5A           3.601kW         +1.0PF           0.000kW         50.0Hz           3.600kVA         0.0Hrs | Displays the overview screen if not already shown.                             |
| 2    |       | SETTINGS<br>General J<br>Communication J<br>Display J<br>Service J                                                  | The <b>Settings</b> screen is displayed.                                       |
| 3    |       | SETTINGSGeneralJCommunicationJDisplayJServiceJ                                                                      | Press the up and down arrow<br>keys until <b>Display</b> is<br>highlighted.    |
| 4    |       | DISPLAY<br>Language ENGLISH<br>Backlight 1min<br>Contrast 50%                                                       | Select the Language option.                                                    |
| 5    |       | DISPLAY<br>Language ENGLISH<br>Backlight 1min<br>Contrast 50%                                                       | Language option is blinking.                                                   |
| 6    |       | DISPLAY<br>Language ITALIANO<br>Backlight 1min<br>Contrast 50%                                                      | Press the up and down arrow<br>keys and select the desired<br>language option. |
| 7    |       | DISPLAY<br>Language ITALIANO<br>Backlight 1min<br>Contrast 50%                                                      | Press the enter key to save the setting.                                       |

### **Backlight Time Selection**

The Backlighting setting determines the length of time the display backlight stays on when the Digital Power Meter is unattended (no key activity). Select OFF, ON (continuous), or 1 to 1999 minutes. Set Backlighting as follows:

| Step | Press | Display Shows                                                                                                    | Comment                                                                       |
|------|-------|----------------------------------------------------------------------------------------------------|-------------------------------------------------------------------------------|
| 1    |       | 240V         5A           3.601kW         +1.0PF           0.000kW         50.0Hz           3.600kVA         0.0Hrs | Displays the Overview<br>Screen if not already shown                          |
| 2    |       | SETTINGS<br>General J<br>Communication J<br>Display J<br>Service J                                                  | The <b>Settings</b> screen is displayed.                                      |
| 3    |       | SETTINGS<br>General J<br>Communication J<br>Display J<br>Service J                                                  | Press the up and down arrow<br>keys until <b>Display</b> is<br>highlighted.   |
| 4    |       | DISPLAY<br>Language ENGLISH<br>Backlight 1min<br>Contrast 50%                                                       | Press the up and down arrow<br>keys until <b>Backlight</b> is<br>highlighted. |
| 5    |       | DISPLAY<br>Language ENGLISH<br>Backlight 1min<br>Contrast 50%                                                       | Select the <b>Backlight</b> option.                                           |
| 6    |       | DISPLAY<br>Language ENGLISH<br>Backlight Imin<br>Contrast 50%                                                       | <b>Backlight</b> option is blinking.                                          |
| 7    |       | DISPLAY<br>Language ENGLISH<br>Backlight 5min<br>Contrast 50%                                                       | Press the up and down arrow<br>keys and select the desired<br>option.         |
| 8    |       | DISPLAY<br>Language ENGLISH<br>Backlight 5min<br>Contrast 50%                                                       | Press the enter key to save the setting.                                      |

### **Contrast Selection**

The Digital Power Meter allows configuration of Contrast percentage of the LCD Display. The Contrast can be set to a value between 0 and 100 in steps of 10. Contrast can be configured by navigating to the Display Settings Menu.

| Step | Press | Display Shows                                                                                                    | Comment                                                                      |
|------|-------|----------------------------------------------------------------------------------------------------|------------------------------------------------------------------------------|
| 1    |       | 240V         5A           3.601kW         +1.0PF           0.000kW         50.0Hz           3.600kVA         0.0Hrs | Displays the overview screen if not already shown.                           |
| 2    |       | SETTINGS<br>General J<br>Communication J<br>Display J<br>Service J                                                  | The <b>Settings</b> screen is displayed.                                     |
| 3    |       | SETTINGS<br>General J<br>Communication J<br>Display J<br>Service J                                                  | Press the up and down arrow<br>keys until <b>Display</b> is<br>highlighted.  |
| 4    |       | DISPLAY<br>Language ENGLISH<br>Backlight 1min<br>Contrast 50%                                                       | Press the up and down arrow<br>keys until <b>Contrast</b> is<br>highlighted. |
| 5    |       | DISPLAY<br>Language ENGLISH<br>Backlight 1min<br>Contrast 50%                                                       | Select the <b>Contrast</b> option.                                           |
| 6    |       | DISPLAY<br>Language ENGLISH<br>Backlight 1min<br>Contrast 50%                                                       | <b>Contrast</b> option is blinking.                                          |
| 7    |       | DISPLAY<br>Language ENGLISH<br>Backlight 1min<br>Contrast 70%                                                       | Press the up and down arrow keys and select the desired percentage.          |
| 8    |       | DISPLAY<br>Language ENGLISH<br>Backlight 1min<br>Contrast 70%                                                       | Press the enter key to save the setting.                                     |

### **Clear Demand Option**

The Digital Power Meter has an option to clear the current instantaneous demand (instantaneous power) and maximum demand (YES/NO) for that particular month. This option can be set as follows:

| Step | Press | Display Shows                                                                                                    | Comment                                                                             |
|------|-------|----------------------------------------------------------------------------------------------------|-------------------------------------------------------------------------------------|
| 1    |       | 240V         5A           3.601kW         +1.0PF           0.000kW         50.0Hz           3.600kVA         0.0Hrs | Displays the overview screen if not already shown.                                  |
| 2    |       | SETTINGS<br>General J<br>Communication J<br>Display J<br>Service J                                                  | The <b>Settings</b> screen is displayed.                                            |
| 3    |       | GENERALSystem Type:3Ø-4WPT Ratio:120:120CT Ratio:5:5CT-N Ratio:5:5                                                  | Parameters under the <b>General</b> menu are shown.                                 |
| 4    |       | GENERALClear Energies:NOCT(s) Installed:A-B-CClear Demand:NODemand Intrl:15                                         | Press the up and down arrow<br>keys until <b>Clear Demand</b> is<br>highlighted.    |
| 5    |       | GENERALClear Energies:NOCT(s) Installed:A-B-CClear Demand:NODemand Intrl:15                                         | <b>Clear Demand NO</b> is blinking.                                                 |
| 6    |       | GENERALClear Energies:NOCT(s) Installed:A-B-CClear Demand:YESDemand Intrl:15                                        | Press the up and down arrow keys and select <b>YES</b> .                            |
| 7    |       | GENERAL<br>Clear Energies:NOCT(s) Installed:A-B-CClear Demand:NODemand Intrl:15                                     | Press the enter key. The<br>Demand will be cleared and<br><b>NO</b> is shown again. |

### **Demand Interval Option**

The Digital Power Meter has an option to configure the Demand Integration period (1 to 15). This option can be set as follows:

| Step | Press | Display Shows                                                                                                    | Comment                                                                          |
|------|-------|----------------------------------------------------------------------------------------------------|----------------------------------------------------------------------------------|
| 1    |       | 240V         5A           3.601kW         +1.0PF           0.000kW         50.0Hz           3.600kVA         0.0Hrs | Displays the overview screen if not already shown.                               |
| 2    |       | SETTINGS<br>General J<br>Communication J<br>Display J<br>Service J                                                  | The <b>Settings</b> screen is displayed.                                         |
| 3    |       | GENERALSystem Type:3Ø-4WPT Ratio:120:120CT Ratio:5:5CT-N Ratio:5:5                                                  | Parameters under the <b>General</b> menu are shown.                              |
| 4    |       | GENERALClear Energies:NOCT(s) Installed:A-B-CClear Demand:NODemand Intrl:15                                         | Press the up and down arrow<br>keys until <b>Demand Intrl</b> is<br>highlighted. |
| 5    |       | GENERALClear Energies:NOCT(s) Installed:A-B-CClear Demand:NODemand Intrl:15                                         | <b>Demand Intrl 15</b> is blinking.                                              |
| 6    |       | GENERALClear Energies:NOCT(s) Installed:A-B-CClear Demand:NODemand Intrl:10                                         | Press the up and down arrow keys and select the desired interval.                |
| 7    |       | GENERALClear Energies:NOCT(s) Installed:A-B-CClear Demand:NODemand Intrl:10                                         | Press the enter key to save the setting.                                         |

### **Time Option**

The Digital Power Meter has an option to configure the real time clock time setting. This option can be set as follows:

| Step | Press | Display Shows                                                                                                    | Comment                                                                  |
|------|-------|----------------------------------------------------------------------------------------------------|--------------------------------------------------------------------------|
| 1    |       | 240V         5A           3.601kW         +1.0PF           0.000kW         50.0Hz           3.600kVA         0.0Hrs | Displays the overview screen if not already shown.                       |
| 2    |       | SETTINGS<br>General J<br>Communication J<br>Display J<br>Service J                                                  | The <b>Settings</b> screen is displayed.                                 |
| 3    |       | GENERALSystem Type:3Ø-4WPT Ratio:120:120CT Ratio:5:5CT-N Ratio:5:5                                                  | Parameters under the <b>General</b> menu are shown.                      |
| 4    |       | GENERALTime :14:25Date :12/26/12Day :Sunday                                                                         | Press the up and down arrow<br>keys until <b>Time</b> is<br>highlighted. |
| 5    |       | Time<br>HH MM SS                                                                                                    | HH (hours) is blinking.                                                  |
| 6    |       | Time<br>23 MM SS                                                                                                    | Press the up and down arrow<br>keys and select the current<br>hour.      |
| 7    |       | Time<br>23 MM SS                                                                                                    | Press the right arrow key.<br><b>MM</b> (minutes) is blinking.           |
| 8    |       | Time<br>23 50 SS                                                                                                    | Press the up and down arrow<br>keys and select the current<br>minute.    |

| 9  | Time<br>23 50 SS                                                                                        | Press the right arrow key.<br>SS (seconds) is blinking.               |
|----|----------------------------------------------------------------------------------------------------|-----------------------------------------------------------------------|
| 10 | Time<br>23 50 59                                                                                        | Press the up and down arrow<br>keys and select the current<br>second. |
| 11 | GENERAL           Time :         23:50           Date :         12/26/12           Day :         Sunday | Press the enter key to save the time setting.                         |

### **Date Option**

The Digital Power Meter has an option to configure the real time clock date setting. This option can be set as follows:

| Step           | Press                                                                                                    | Display Shows                                                                                                    | Comment                                                                    |  |  |
|----------------|----------------------------------------------------------------------------------------------------|----------------------------------------------------------------------------------------------------|----------------------------------------------------------------------------|--|--|
| 1              |                                                                                                    | 240V         5A           3.601kW         +1.0PF           0.000kW         50.0Hz           3.600kVA         0.0Hrs                        | Displays the overview screen if not already shown.                         |  |  |
| 2              |                                                                                                    | SETTINGS<br>General J<br>Communication J<br>Display J<br>Service J                                                                         | The <b>Settings</b> screen is displayed.                                   |  |  |
| 3              |                                                                                                    | GENERALSystem Type:3Ø-4WPT Ratio:120:120CT Ratio:5:5CT-N Ratio:5:5                                                                         | Parameters under the <b>General</b> menu are shown.                        |  |  |
| 4              |                                                                                                    | GENERAL           Time :         23:59           Date :         12/26/12           Day :         Sunday           Date Format :         US | Press the up and down arrow<br>keys until <b>Date</b> is<br>highlighted.   |  |  |
| <b>C</b><br>Th | <b>Date Format</b> can be set for <b>US</b> (MM DD YY), <b>EU</b> (DD MM YY), or <b>ISO</b> (YY MM DD).<br>The setting process is similar but in different month, day, year order. <b>US</b> format is shown here. |                                                                                                    |                                                                            |  |  |
| 5              |                                                                                                    | Date<br>MM DD YY                                                                                                    | <b>MM</b> (month) is blinking.                                             |  |  |
| 6              |                                                                                                    | Date<br>12 DD YY                                                                                                    | Press the up and down arrow<br>keys and select the current<br>month.       |  |  |
| 7              |                                                                                                    | Date<br>12 DD YY                                                                                                    | Press the right arrow key.<br><b>DD</b> (day of the month) is<br>blinking. |  |  |

|          | 8      |                      | Date<br>12 31 YY                            | Press the up and down arrow<br>keys and select the current<br>day of the month.       |
|----------|--------|----------------------|---------------------------------------------|---------------------------------------------------------------------------------------|
|          | 9      |                      | Date<br>12 31 YY                            | Press the right arrow key.<br>YY (year) is blinking.                                  |
|          | 10     |                      | Date<br>12 31 12                            | Press the up and down arrow<br>keys and select the current<br>year (last two digits). |
|          | 11     |                      | GENERALTime :23:59Date :12/31/12Day :Sunday | Press the enter key to save the date setting.                                         |
| Now pres | ss the | escape key to return | to the top level display.                   |                                                                                       |

### Day of the Week Option

The Digital Power Meter has an option to configure the real time clock day of the week setting. This option can be set as follows:

| Step | Press | Display Shows                                                                                                    | Comment                                                                        |
|------|-------|----------------------------------------------------------------------------------------------------|--------------------------------------------------------------------------------|
| 1    |       | 240V         5A           3.601kW         +1.0PF           0.000kW         50.0Hz           3.600kVA         0.0Hrs | Displays the overview screen if not already shown.                             |
| 2    |       | SETTINGS<br>General J<br>Communication J<br>Display J<br>Service J                                                  | The <b>Settings</b> screen is displayed.                                       |
| 3    |       | GENERAL<br>System Type: 3Ø-4W<br>PT Ratio: 120:120<br>CT Ratio: 5:5<br>CT-N Ratio: 5:5                              | Parameters under the <b>General</b> menu are shown.                            |
| 4    |       | GENERAL           Time :         23:59           Date :         12/31/12           Day :         Sunday             | Press the up and down arrow keys until <b>Day</b> is highlighted.              |
| 5    |       | GENERAL           Time :         23:59           Date :         12/31/12           Day :         Sunday             | The day of the week is blinking.                                               |
| 6    |       | GENERAL<br>Time : 23:59<br>Date : 12/31/12<br>Day : Wednesday                                                       | Press the up and down arrow<br>keys and select the current<br>day of the week. |
| 11   |       | GENERAL<br>Time : 23:59<br>Date : 12/31/12<br>Day : Wednesday                                                       | Press the enter key to save the date of the week setting.                      |

### Operation

From the top level display the Digital Power Meter can show the following information about the electrical power system:

- System totals (kW, kVAR, kVA, PF, Hz, position of ATS)
- Current and Voltage (line-to-neutral & line-to-line) all phases
- Power (kW), kVARs, kVA, & PF (power factor) all phases
- Average current & voltage (line-to-neutral & line-to-line)
- Unbalance % amps & voltage (line-to-neutral & line-to-line)
- Neutral current (if neutral is connected to Digital Power Meter)
- kW hours (imp, exp, net) for Normal & Emergency sources
- kVAR hours (lag, lead, net) for Normal & Emergency sources

Data is updated approximately every second.

As the default screen, the following screen shows the overview of the system

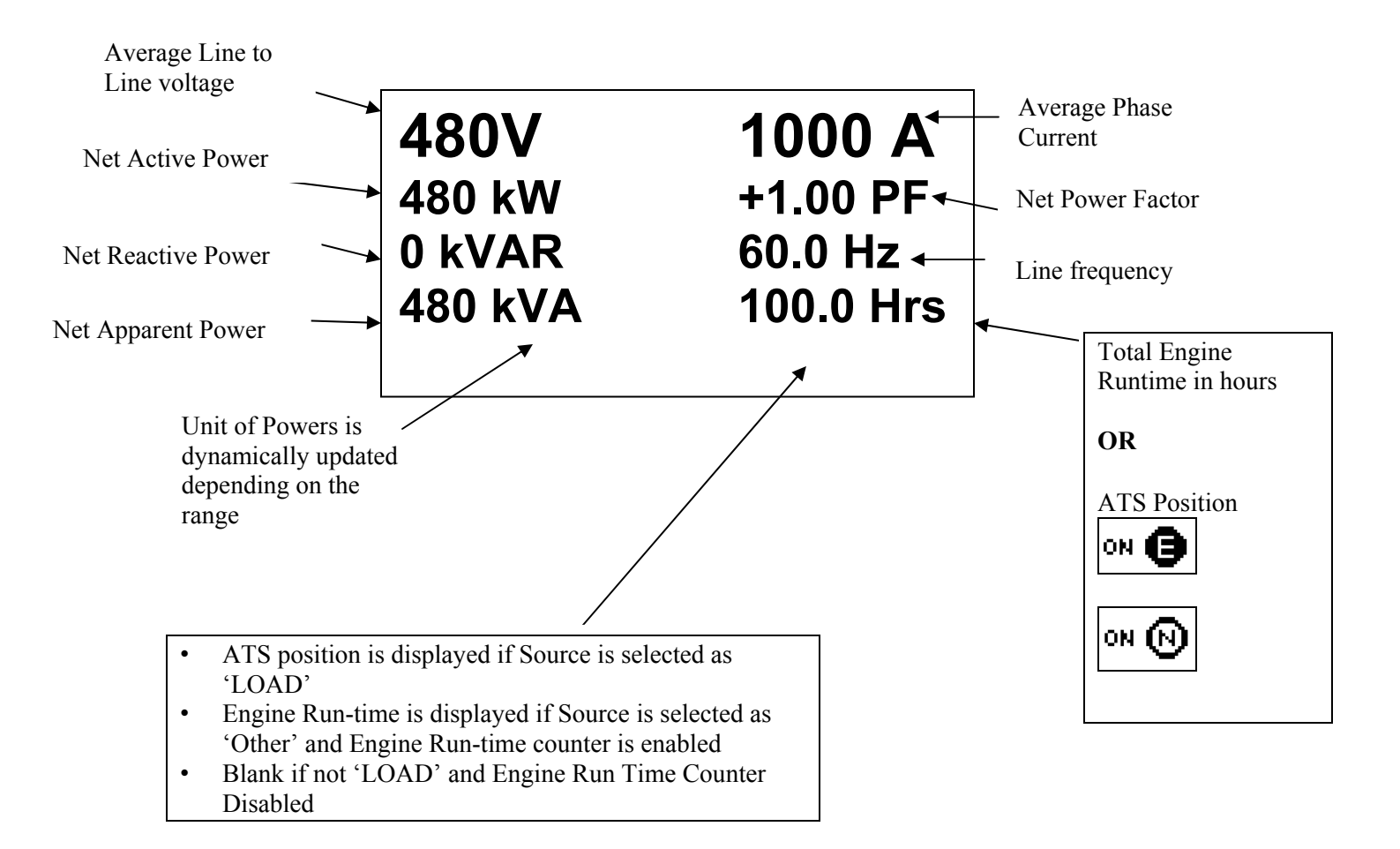

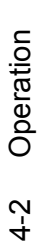

## **Operation Screens Navigation**

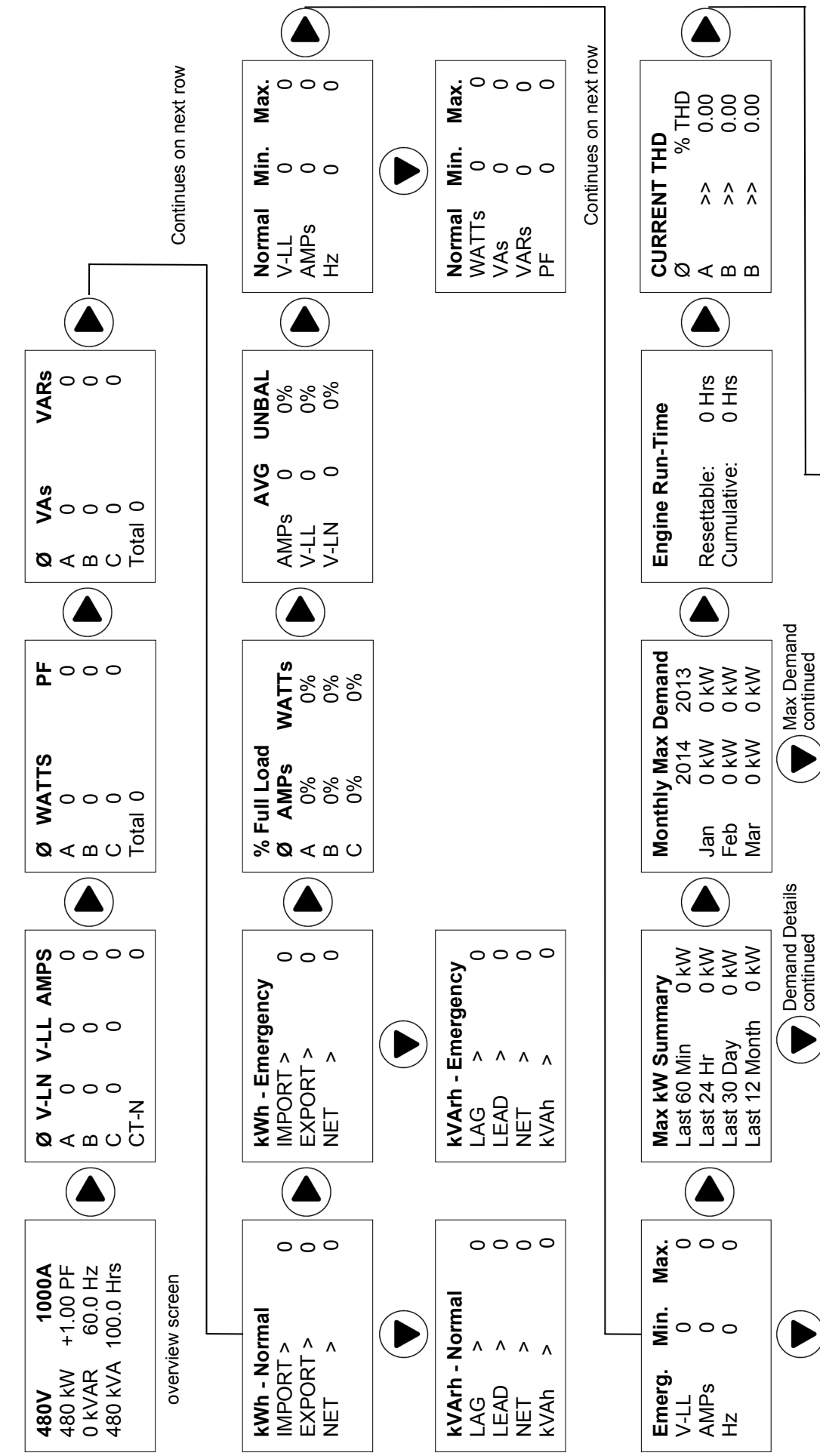

0 kV 0 kV

INST: MAX:

0.00 0.00 0.00

% THD

**Monthly Max Demand** 

**Max Demand Details** Last Interval (10Mins)

Max.

Emerg. WATTs

 VOLTAGE THD

 Ø
 % II

 Ø
 % 0.

 B
 >>
 0.

 B
 >>
 0.

0 kW

0 kV 0 kV

Apr May Jun

Date @ time (Instantaneous)

0 kW

0000

**Mi**0000

VAs VARs PF

2013

2014 0 kW 0 kV 0 kV

Watt Demand

Following are the screens for a  $3\emptyset$ , 4–Wire wye system and monitored source is Load. Engine Runtime Counter is assumed to be ON and ATS Position is assumed to be OFF. Screens may be different for other electrical systems or other monitored sources.

NOTE: The values of various parameters in the following screens are only for demonstrative purpose and do not reflect the actual calculations.

| Step | Press | Display Shows                                                                                                    | Comment                                                                                        |
|------|-------|----------------------------------------------------------------------------------------------------|------------------------------------------------------------------------------------------------|
| 1    |       | 480V         2000A           2880kW         +1.00PF           0kVAr         50.5Hz           2880kVA         0.0Hrs                                                                                                    | Overview screen shows V, A,<br>kW, PF, kVAR, kVA, Hz,<br>generator hours, and ATS<br>position. |
| 2    |       | Ø         V-LN         V-LL         AMPS           A         59.9k         59.9k         29.9k           B         59.9k         59.9k         29.9k           C         59.9k         59.9k         29.9k           CT-N         29.9k | Shows voltage (line to neutral, line to line) and current on all phases.                       |
| 3    |       | Ø         WATTs         PF           A         0.000k         0.00           B         0.000k         0.00           C         0.000k         0.00           Total         0.000k                                                       | Shows active power (kW) and<br>power factor (PF) on all<br>phases and total.                   |
| 4    |       | Ø         VAs         VARs           A         0.000k         0.000k           B         0.000k         0.000k           C         0.000k         0.000k           Total         0.000k         0.000k                                  | Shows apparent (VA) and<br>reactive power (VAR) on all<br>phases and total.                    |
| 5    |       | kWh - Normal           IMPORT >         0.000           EXPORT >         0.000           NET >         0.000                                                                                                    | Shows the power usage<br>(kWH) imported, exported,<br>and total for the normal<br>source.      |
| 6    |       | kWarb - Normal           LAG >         0.000           LEAD >         0.000           NET >         0.000           kWAb >         0.000                                                                                                | Shows Reactive and Apparent<br>Energy for the normal source                                    |
| 7    |       | kWh - Emergency           IMPORT >         0.000           EXPORT >         0.000           NET >         0.000                                                                                                    | Shows the power usage<br>(kWH) imported, exported,<br>and total for the emergency<br>source.   |
| 8    |       | kWArb - Emergency           LAG >         0.000           LEAD >         0.000           NET >         0.000           kWAb >         0.000                                                                                             | Reactive and Apparent<br>Energy for Emergency<br>Source                                        |

Operator's Manual 381333-368G

| 9  | % Full Load           Ø         AMPs         WATTs           A         0%         0%           B         0%         0%           C         0%         0%                         | % Full Load                                                                                                    |
|----|----------------------------------------------------------------------------------------------------|----------------------------------------------------------------------------------------------------|
| 10 | AVG         UNBAL           AMPs         0.0         0%           V-LL         0         0%           V-LN         0         0%                                                  | Shows average current and<br>voltage (line to line, line to<br>neutral) and percent<br>unbalanced.                                                       |
| 11 | NormalMin.Max.V-LL00AMPs00Hz00                                                                                                    | Shows the minimum and<br>maximum voltage, current,<br>and frequency for the normal<br>source.                                                            |
| 12 | Normal         Min.         Max.           WATTs         0         0           VAs         0         0           VArs         0         0           PF         0.00         0.00 | Shows the minimum and<br>maximum kW, VA, VAR,<br>and PF for the normal source.                                                                           |
| 13 | Emerg.Min.Max.V-LL00AMPs00Hz00                                                                                                    | Shows the minimum and<br>maximum voltage, current,<br>and frequency for the<br>emergency source.                                                         |
| 14 | Emerg.         Min.         Max.           WATTs         0         0           VAs         0         0           VArs         0         0           PF         0.00         0.00 | Shows the minimum and<br>maximum kW, VA, VAR,<br>and PF for the emergency<br>source.                                                                     |
| 15 | Max kW SummaryLast 60 Min0 kWLast 24 Hr0 kWLast 30 Day0 kWLast 12 Month0 kW                                                                                                    | Shows the load demand in<br>the past 60 min, 24 hours,<br>30 days, and 12 months.                                                                        |
| 16 | Max Demand Details<br>Last Interval (10Mins)<br>0 kW<br>Date @ time<br>(Instantaneous)                                                                                           | Shows more load demand<br>details in past 10 minutes, 60<br>minutes, 24 hours, 30 days,<br>and 12 months. Press the down<br>arrow for the next interval. |
| 17 | Monthly Max Demand20142013Jan0 kW0 kWFeb0 kW0 kWMar0 kW0 kW                                                                                                    | Shows a comparison of<br>monthly load demand this<br>year versus last year.<br>Press the down arrow for the<br>next three months.                        |

| 18 | Engine Run-timeResettable:0.0HrsCumulative:0.0Hrs                                                                                                 | Shows the total hours of operation for the generator (run time counters).                                                                                                    |
|----|----------------------------------------------------------------------------------------------------|----------------------------------------------------------------------------------------------------|
| 19 | CURRENT THD           Ø         % THD           A         >>         0.00           B         >>         0.00           B         >>         0.00 | Shows the Total Harmonic<br>Distortion for each current<br>per phase.                                                                                                    |
| 20 | VOLTAGE THD           Ø         % THD           A         >>         0.00           B         >>         0.00           B         >>         0.00 | Shows the Total Harmonic<br>Distortion for each voltage<br>per phase.                                                                                                    |
| 21 | Watt DemandINST:0 kWMAX:0 kW                                                                                                    | Shows the maximum watt<br>demand over a configured<br>interval.<br>Inst: watt demand for most<br>recent interval.<br>Max: highest watt demand of<br>any interval since last reset. |
| 22 | <b>POWER METER</b><br>ASCO Power Tech, L.P.<br>Copyright(C), 2008<br>www.ascopower.com                                                            | Logo Screen                                                                                                    |

Press the right arrow again to return to the overview screen.

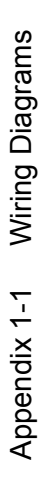

2 Wire Single Phase

**3 Wire Single Phase** 

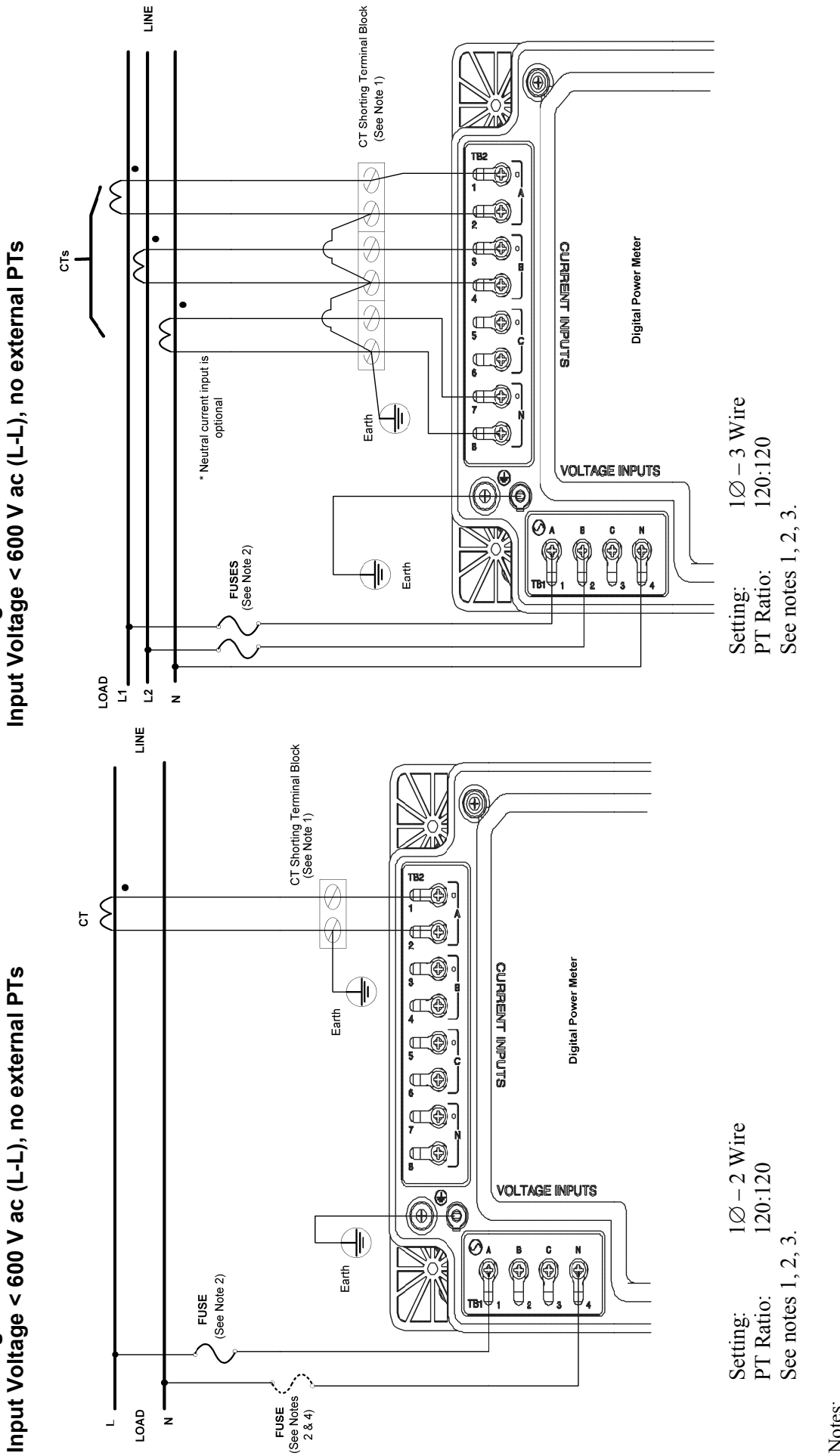

Notes:

1. A shorting terminal block is required at the CT location.

2. Voltage inputs require 1 A 600 V slow-blow fuses.

3. Use UL rated 14 to 20 AWG copper wire for making the connection.

4. Fuses(s) should be installed on all "hot" voltage inputs.

Input Voltage > 600 V ac (L-L), external PTs

3 Wire Delta System with required PTs

### 3 Wire Delta System Input Voltage < 600 V ac (L-L), no external PTs

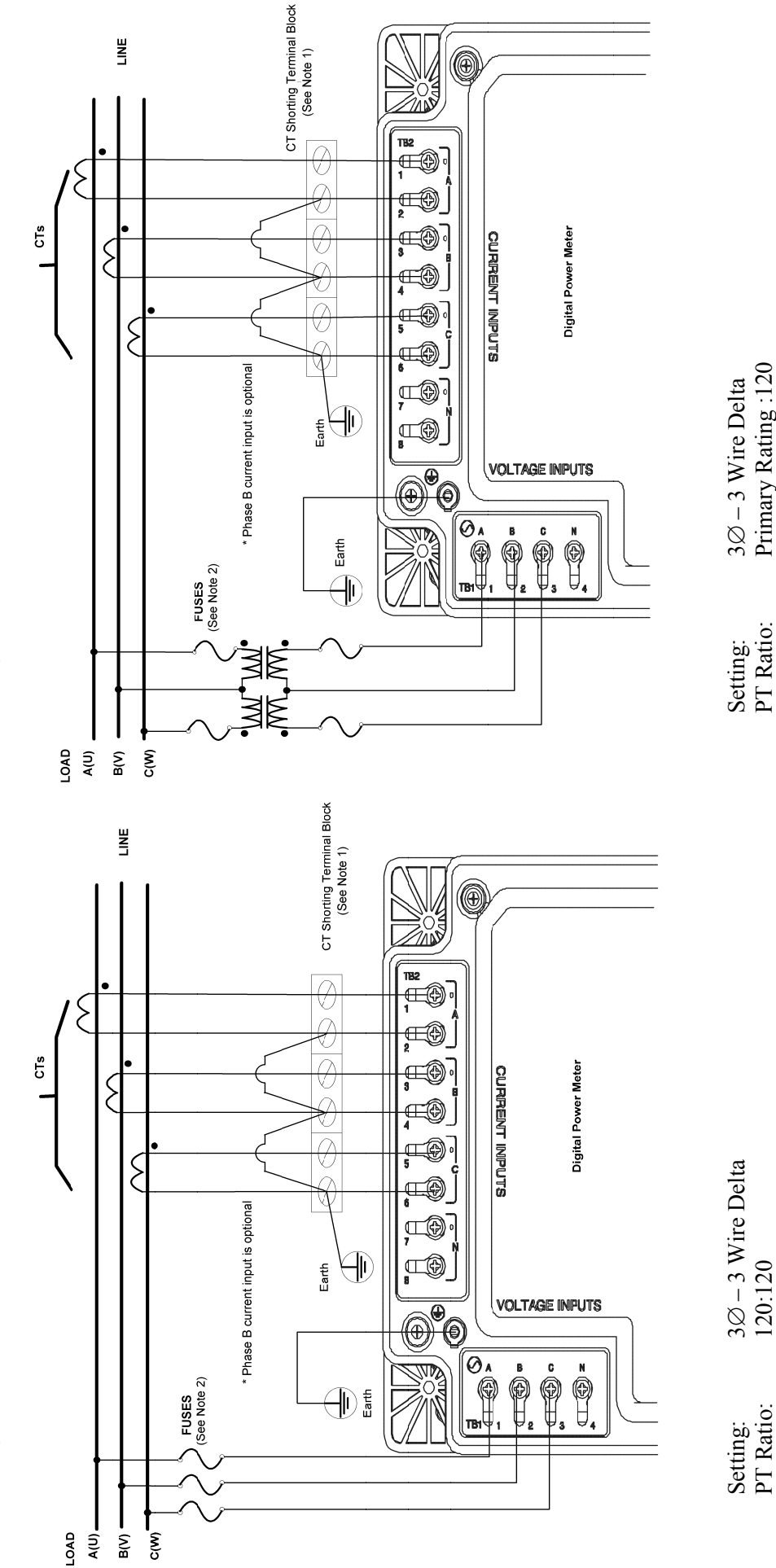

PT Ratio: 120:120 See notes 1, 2, 3, 4, 5.

PT Ratio: Primary Rating :120 See notes 1, 2, 3, 4, 5.

Notes:

1. A shorting terminal block is required at the CT location.

2. Voltage inputs require 1 A 600 V slow-blow fuses.

3. Use UL rated 14 to 20 AWG copper wire for making the connection.

4. European convention for phase marking, UVW, shown in parenthesis next to A, B, C markings.

5. Use this wiring configuration for balanced loads only.

### 4 Wire WYE System Input Voltage < 600 V ac (L-L), no external PTs

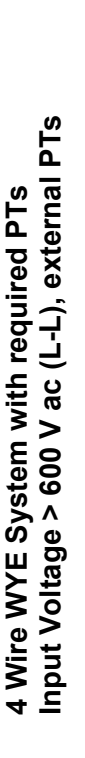

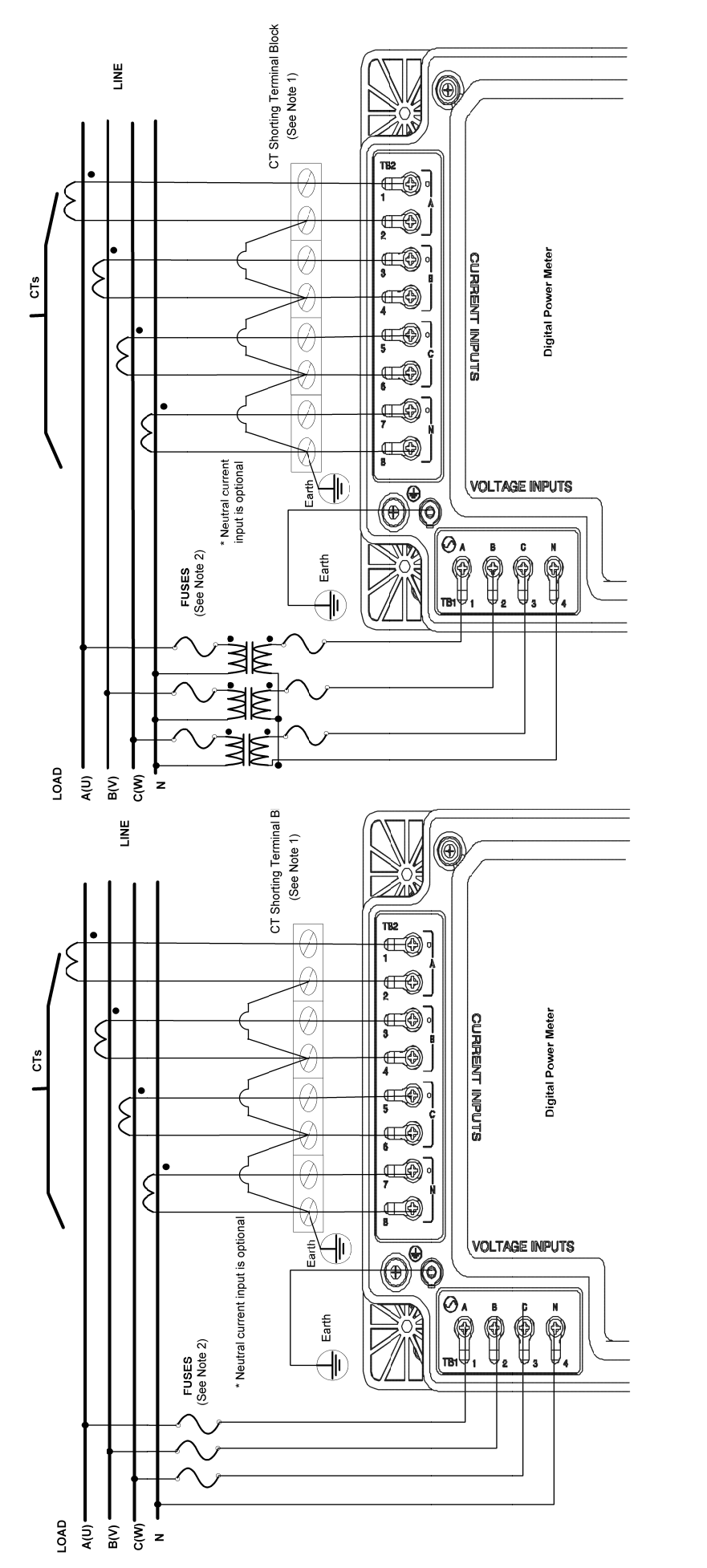

Setting:  $3 \varnothing - 4$  Wire WYE PT Ratio: 120:120 See notes 1, 2, 3, 4.

Setting: $3 \varnothing - 4$  Wire WYEPT Ratio:Primary Rating :120See notes 1, 2, 3, 4.

Notes:

1. A shorting terminal block is required at the CT location.

2. Voltage inputs require 1 A 600 V slow-blow fuses.

3. Use UL rated 14 to 20 AWG copper wire for making the connection.

4. European convention for phase marking, UVW, shown in parenthesis next to A, B, C markings.

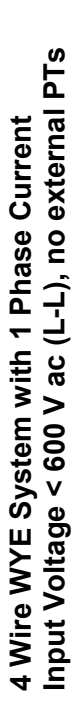

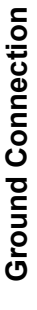

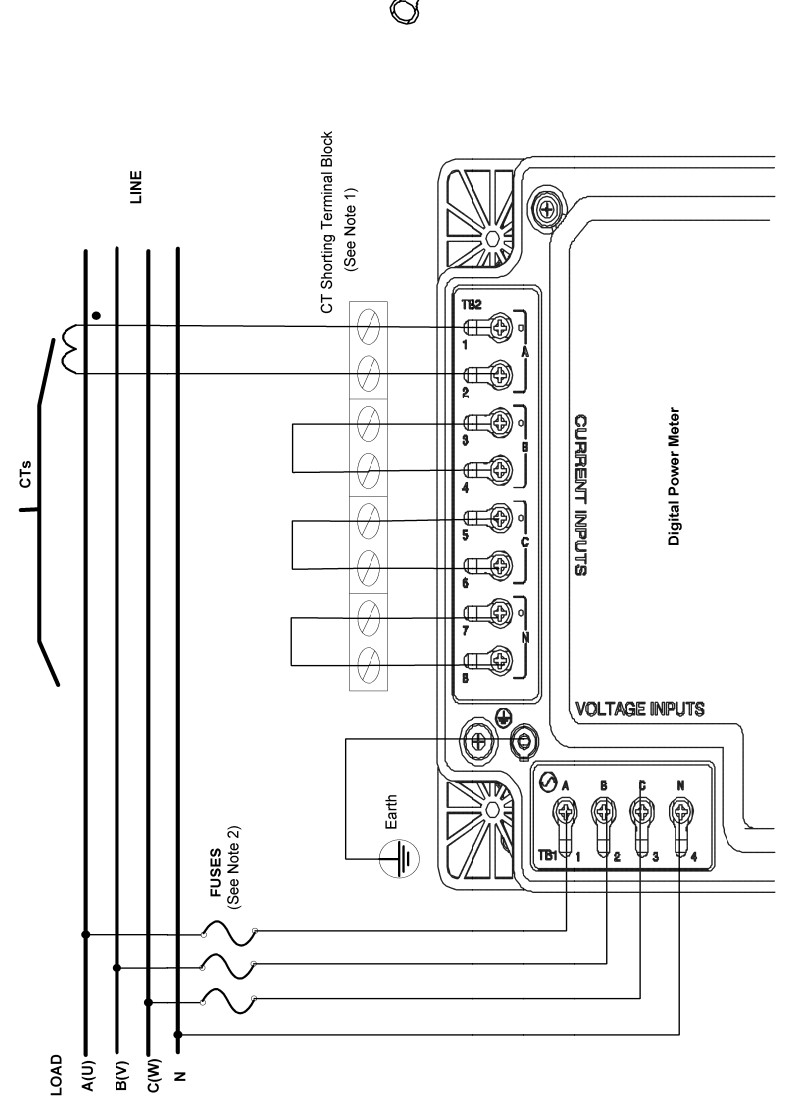

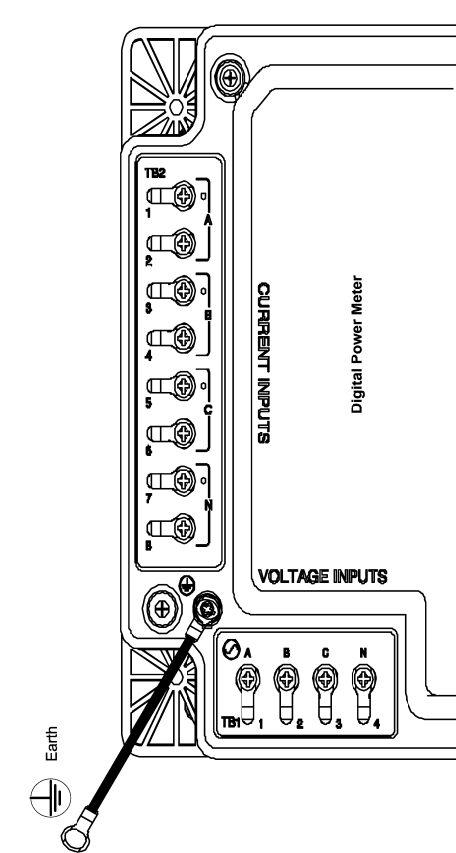

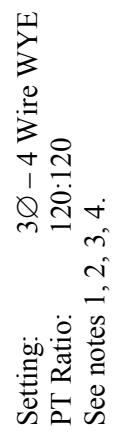

Notes:

1. A shorting terminal block is required at the CT location.

2. Voltage inputs require 1 A 600 V slow-blow fuses.

Use UL rated 14 to 20 AWG copper wire for making the connection.
 European convention for phase marking, UVW, shown in parenthesis next to A, B, C markings.

### RS485 4-Wire Mode & ATS auxiliary contact connection

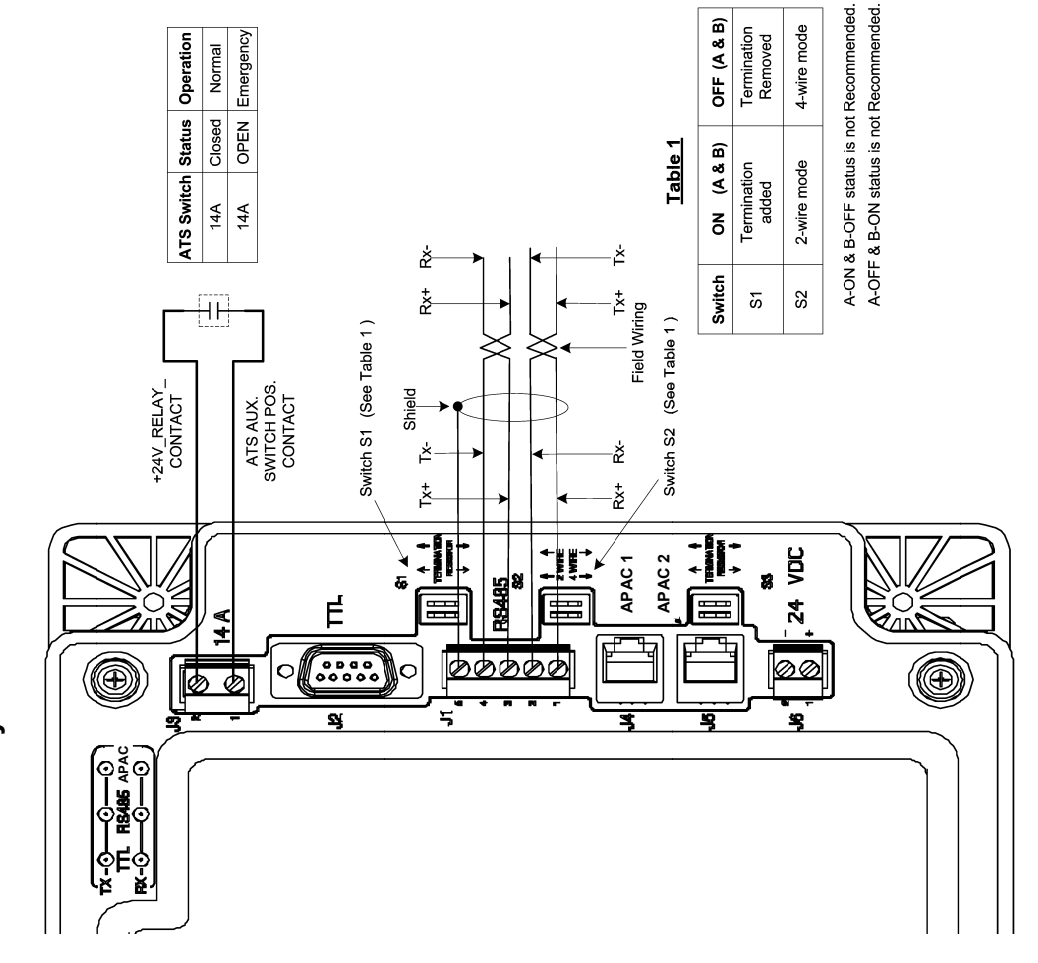

5210 Power Meter

Operator's Manual 381333-368G

**DC Power Supply** 

### TTL Interface with Connectivity Module & LED Indication Details

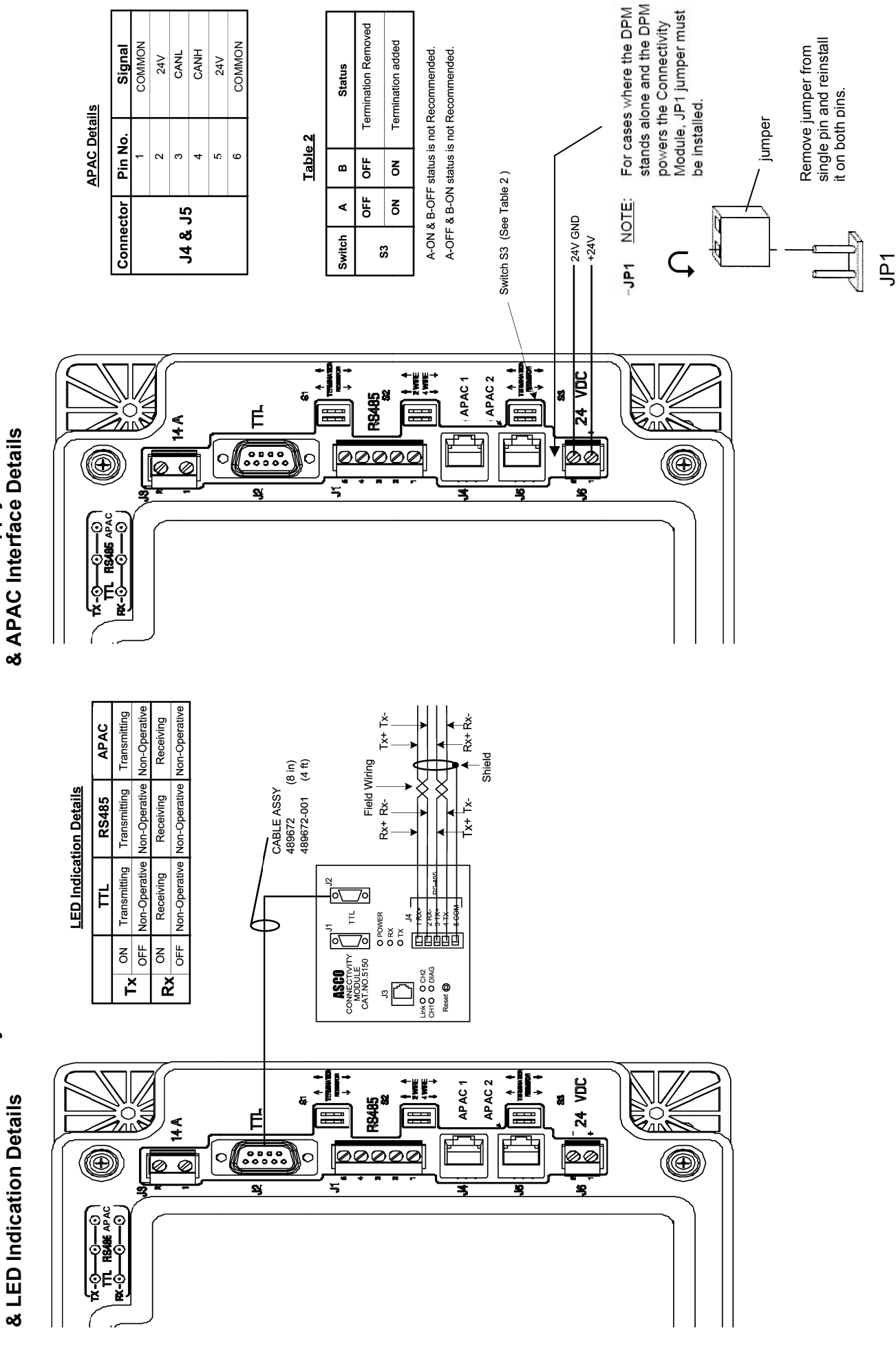

# Serial Data Entry Connection Diagram

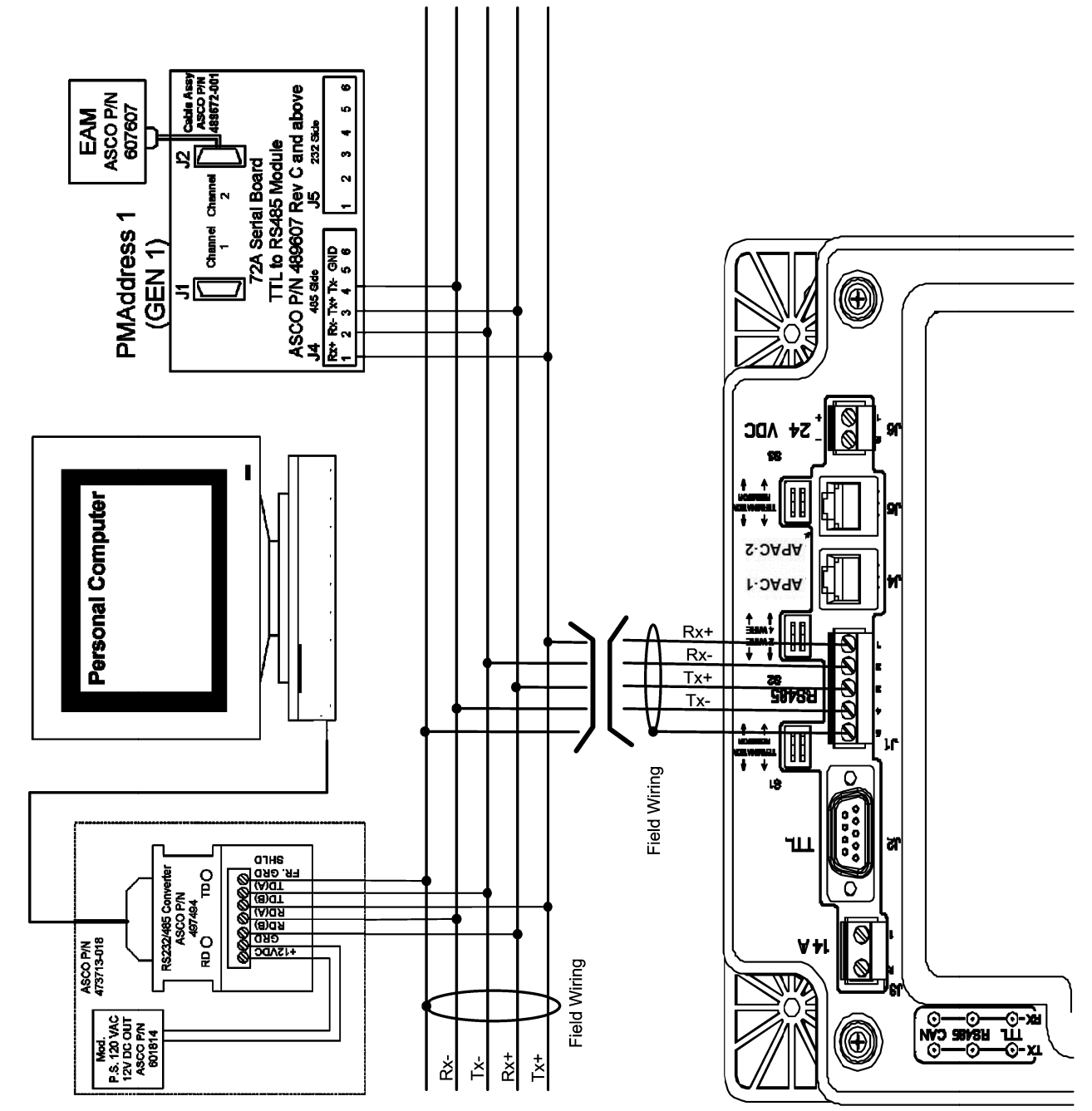

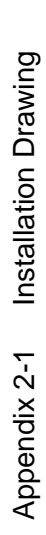

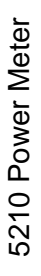

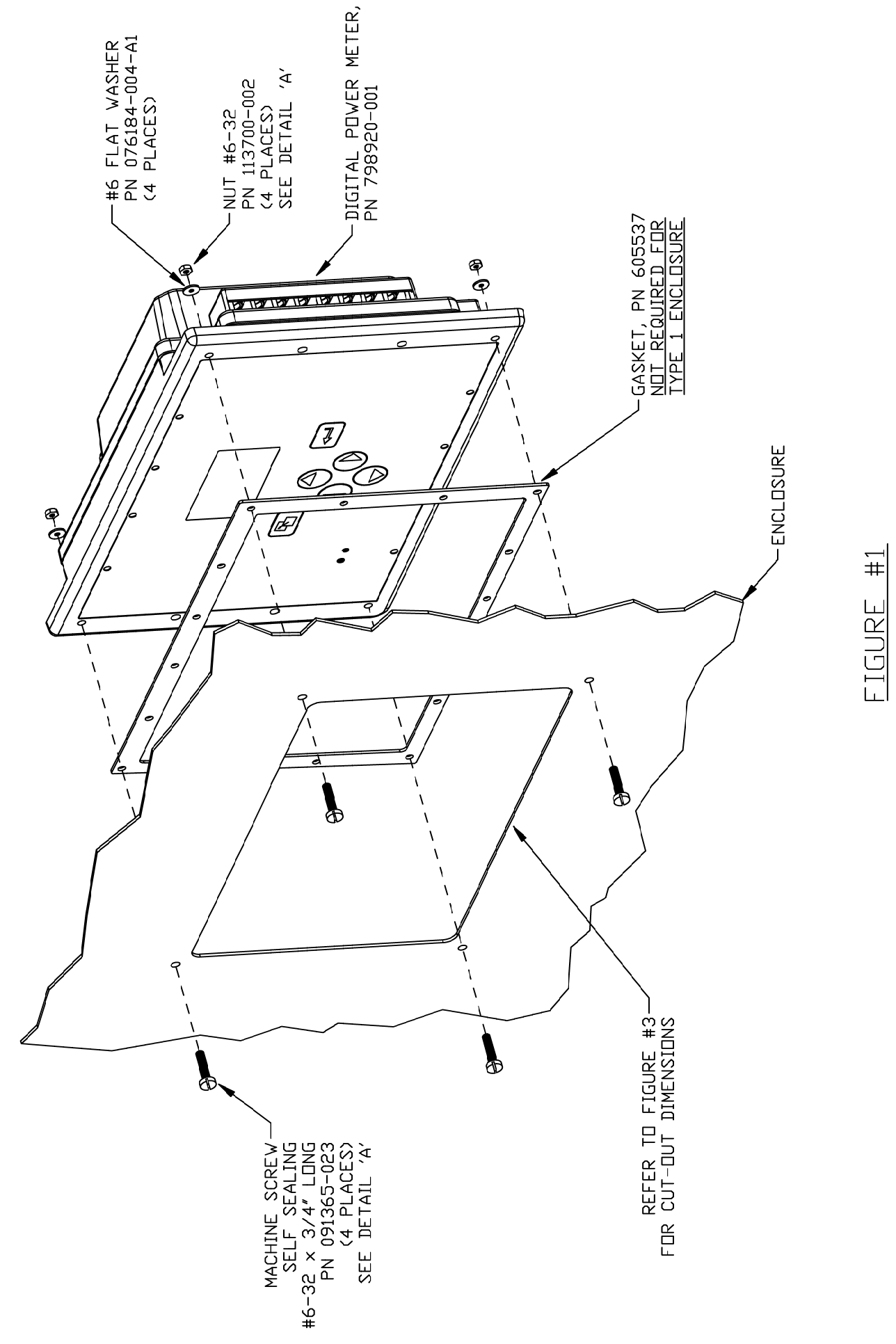

ENCLOSURES & 12 4 POWER METER INSTALLATION FOR TYPE 1, 3R, DIGITAL

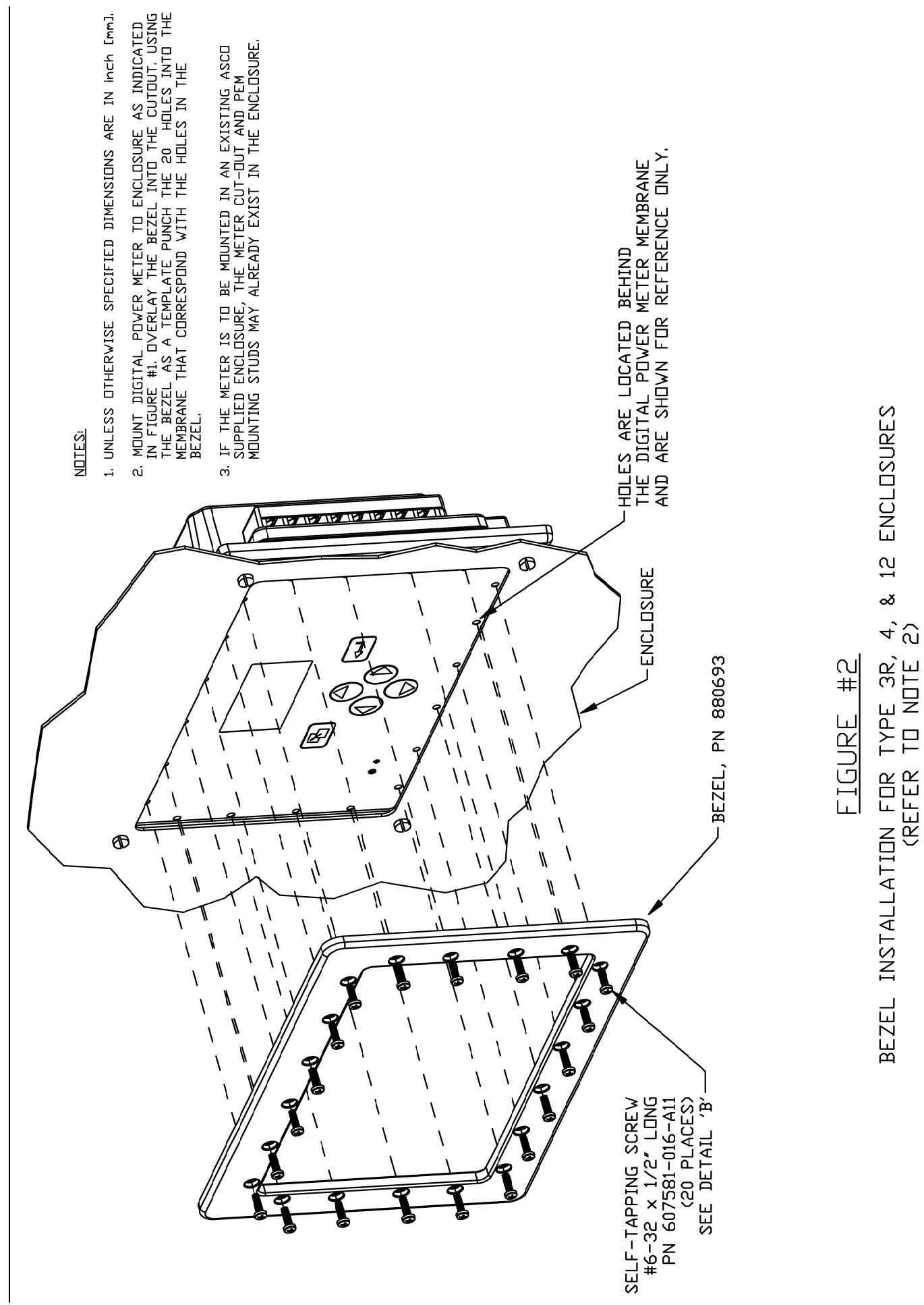

Installation Drawing Appendix 2-2

5210 Power Meter

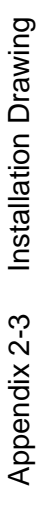

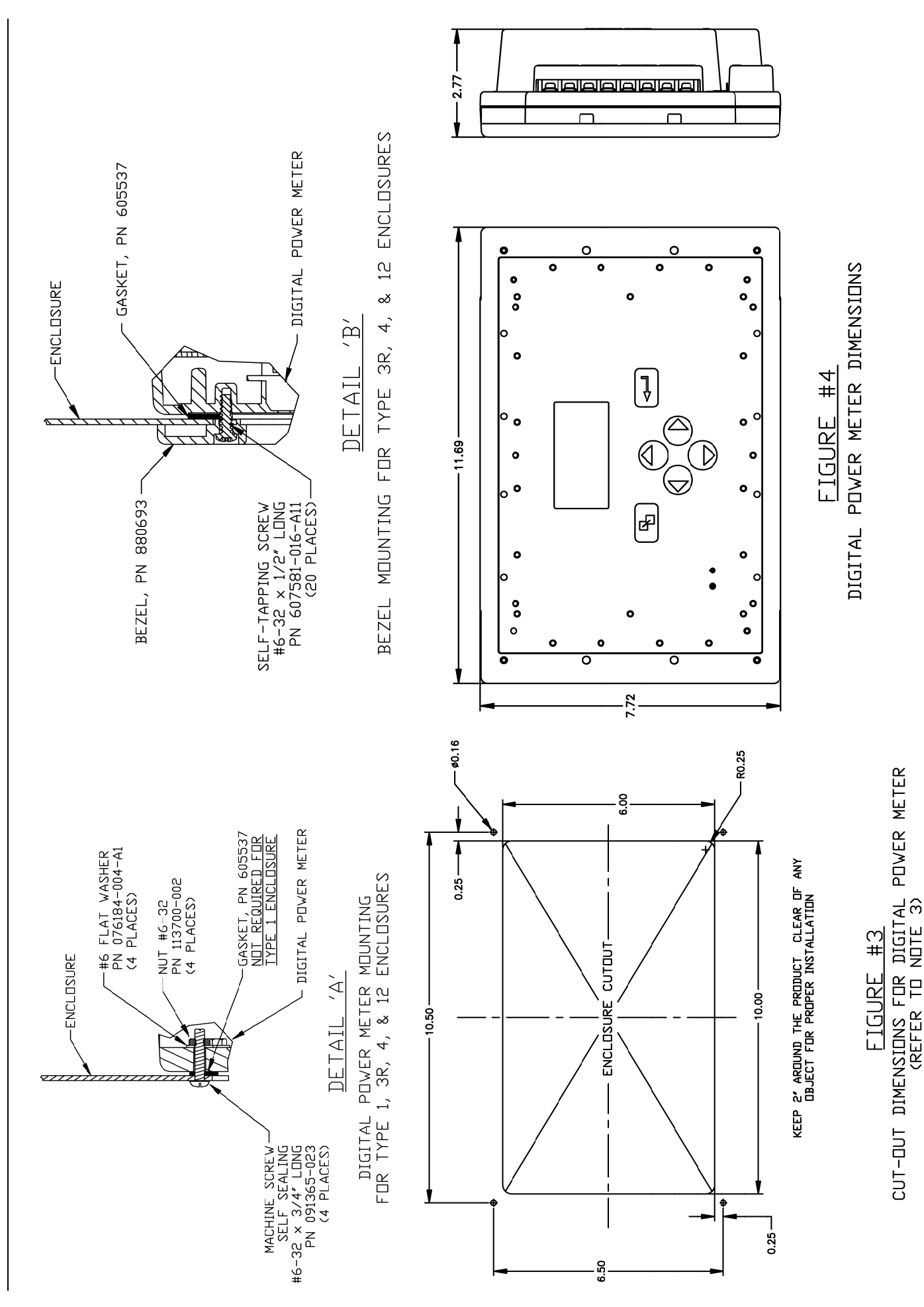

### INDEX

### Α

ac power supply, 2-2 accessory 72E, 2-3 accuracy, 1-3 active power, 4-1 address, 3-7, 3-8 apparent power, 4-1 arrow keys, 3-1 ASCOBUS II, 3-7, 3-8 ATS position, 2-2, 4-1 auxiliary contact, 2-2 average current & voltage, 4-1

### В

*Backlight* time selection, 3-16 baud rate, 3-7, 3-8 buttons (arrows, enter, escape), 3-1

### С

cable, communication, 2-3 change password, 3-3 clear energies, 3-13 Clear Demand, 3-18 Clear Run-Time counter, 3-11 Clear Min Max parameters, 3-12 clock (real time) setting Date (mm, dd, yy), 3-22, 3-23 Dav (of the week), 3-24 *Time* (hh, mm, ss), 3-20, 3-21 Communication, 3-2, 3-7, 3-8 connections, 2-1, appendix 1 Connectivity Module, 2-3 Contrast selection, 3-17 control overview, 3-1 current, 1-4, 4-1 CT current transformers, 2-2, 3-6, 3-14, appendix 1 DANGER statement, 2-1, 2-2

### D

DANGER statements, cover, 2-1 Date (mm, dd, yy), 3-22, 3-23 Date Format (US, EU, ISO), 3-21 Day (of the week), 3-24 Demand, clear, 3-18 Demand Intrl (Interval), 3-19 device ratings, 1-4 display, 4-1, 4-2, 4-3 Display, 3-2, 3-15, 3-16, 3-17

### Ε

electrical system type, 3-4, appendix 1

Printed in U.S.A.

engine runtime counter, 3-9, 3-11 emergency source, 3-5 energy registers, 3-13 enter key, escape key, 3-1

### F

Feature 14A, 2-2 frequency, 1-3, 1-4, 4-1

### G

General settings, 3-3 Clear Demand, 3-18 CT Ratio, 3-6 CT-N Ratio, 3-6 Date (mm, dd, yy), 3-22, 3-23 Day (of the week), 3-24 Demand Intrl (interval), 3-19 PT Ratio, 3-6 System Type, 3-4 Time (hh, mm, ss), 3-20, 3-21 general information, 1-1 ground connection, 2-2

### Η

HELP 800-800-2726(ASCO) customercare@asco.com

### I

initial setup, 3-1 inputs, 1-4, appendix 1 installation, 2-1, appendix 2 interval, demand, 3-19

### J

J1 (RS-485), J2 (serial), 2-3 J3, transfer switch position, 2-2 J6, dc power supply, 2-2 JP1 jumper, appendix 1-6

### Κ

kW, kVA, kVAR, 1-2, 3-1, 4-1, 4-2

### L

*Language* selection, 3-15 load source to monitor, 3-5

### Μ

measurements, 1-1, 1-2, 1-3 Modbus RTU, 3-7 mounting, 1-4, 2-1, appendix 2

### Ν

net power, 4-1 neutral current, 4-1 © ASCO Power Technologies, L.P. 2015

normal source, 3-5

### 0

operation, 4-1 other source to monitor, 3-5 overview, 3-1 overview screen, 3-4, 4-1, 4-2

### Ρ

parameters, 1-3 password selection, 3-3 ports, 3-7, 3-8 power, power factor, 4-1 power supply, 1-4, 2-2, appendix 1 protocol, 2-3, 3-7, 3-8 PT potential transformer, 3-6, Appendix 1

### R

ratings, 1-4 RS-485, 3-8, appendix 1

### S

SCI serial communication interface, 3-7, 3-8 Settings, 3-2 General, 3-3 Communication, 3-7, 3-8 Display, 3-15 setup, initial, 3-1 Source (to monitor), 2-2, 3-5 specifications, measurement, 1-3 System Type, 3-1, 3-4

### Т

temperature, 1-4 *Time* (hh, mm, ss), 3-20, 3-21 total harmonic distortion THD, 4-2 transfer switch, 2-2, 3-5, 3-10 TTL interface, appendix 1

### U

unbalance current & voltage, 4-1

### V

voltage, 1-3, 4-1 voltage connection, 2-2, appendix 1

### W

Watts, 1-2, 1-3 wiring diagrams, appendix 1

All Rights Reserved.